# HS2LCDWF V1.1

# Installation Instructions / Instructions d'installation / Installatiehandleiding / Installationsanleitung - English, Français, Nederlands, Deutsch

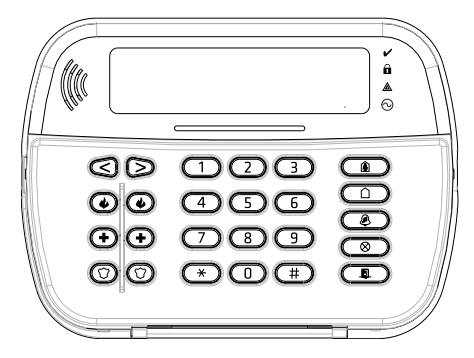

WARNING: Please refer to the System Installation Manual for information on limitations regarding product use and function and information on the limitations as to liability of the manufacturer. NOTE: These instructions shall be used in conjunction with the system Installation Manual of the control panel with which this exact matched to be used.

ATTENTION: Ce manuel contient des informations sur les restrictions concernant le fonctionnement et l'utilisation du produit et des informations sur les restrictions en ce qui concerne la responsabilité du fabricant. La totalité du manuel doit être lu attentivement.

NOTE: Ce manuel doit être utlisé en conjunction avec le Manuel d'installation de la centrale.

WAARSCHUWING: Raadpleeg de installatiehandleiding voor informatie over beperkingen wat betreft productgebruik en -functie, en informatie over de beperkingen van aansprakelijkheid van de fabrikant. OPMERKING: Deze instructies moeten worden gebruikt in combinatie met de systeeminstallatiehandleiding van het centrale waarmee deze apparatuur is bestemd om te worden gebruikt.

WARNHINWEIS: Siehe System-Installationsanleitung für Informationen zu Beschränkungen der Produktbenutzung und Funktionen sowie Informationen zu den Haftungsbeschränkungen des Herstellers. HINWEIS: Diese Installationsanleitung muss zusammen mit der Installationsanleitung der Alarmzentrale benutzt werden, an welcher das Gerät angeschlossen werden soll.

**PowerSeries** 

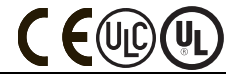

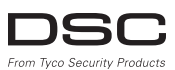

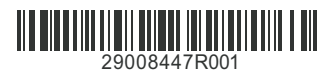

# Introduction

These instructions must be used with the appropriate control panel installation manual with which this equipment is intended to be used. Operating instructions shall be made available to the user. The HS2LCDWF wireless keypad is compatible with wireless transceivers HSM2HOST and HS2LCDRF keypads.

# Specifications

- Temperature range: -10°C to +55°C (14°F to 131°F) UL/ULC: 0°C to +49°C (32°F to 120°F)
- Humidity (MAX): 93% R.H. non-condensing
- Plastic enclosure protection degree: IP30, IK04
- Power adaptor output voltage: 9.0Vdc @ 1.25A. Models US/Latin America: HK-XX11-U09N0 (UL), Canada: HK-XX11-U09NC (ULC), EU: HK-XX11-U09EQ, UK: HK-XX11-U09NGB, AUS/NZ, Ghira: HK-XX11-U09NAU limited power supply, acceptable to the authority having jurisdiction.
- · Restraints are in place for UL installations.
- · This product is not to be connected to a receptacle that is controlled by a switch.
- Battery. 4 AA, 1.5V, Energizer alkaline consumer-grade (E91)
- Low Battery Indication: 4.5V
- HS2LCDWF current draw: 30mA(min)/105mA(max)
- · Wall-mount tamper (connected when installed in UL commercial applications
- 5 programmable function keys
- Ready (Green LED), Armed (Red LED), Trouble/RF Jam (Red/Yellow), AC (Green)
- Frequency: 433MHz (Brazil, China, Aus.(CE), NZ (NA), South Africa (ICASA), MEA, India (WPC)
- Frequency: 868MHz (EN + Local, MEA (CE))
- Frequency: 912 919MHz (NA/LATAM, Argentina)
- Dimensions (LxWxD): 168mm x 122mm x 25 mm
- · Weight: 370g (batteries included)

NOTE: For UL commercial installations, the tamper switches are enabled.

### Unpack

The HS2LCDWF keypad package is available in three configurations. The keypad contains patented technology for the Proximity (Prox) Tag.

| HS2LCDWF - Wall Mount   | HS2LCDWFP - Prox        |
|-------------------------|-------------------------|
| 1 HS2LCDWF wall bracket | 1 HS2LCDWF wall bracket |
| 1 installation manual   | 1 installation manual   |
| 1 inner door sticker    | 1 inner door sticker    |
| 4 AA batteries          | 4 AA batteries          |
| 1 hardware pack         | 1 hardware pack         |
|                         | 1 prox tag              |

HS2LCDWFPV - Prox Tag w/verbal annunciation

| 1 HS2LCDWF | wall | bracket |
|------------|------|---------|
|------------|------|---------|

| 1 installation | n manual |
|----------------|----------|
|----------------|----------|

- 1 inner door sticker
- 4 AA batteries
- 1 hardware pack
- 1 prox tag

# Mount the Keypad

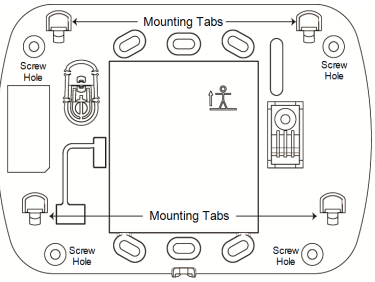

Mount the keypad where it is accessible from designated points of entry and exit. Once a dry and secure location has been selected, perform the following steps to mount the keypad.

### Wall Mounting Plate

1. Locate the screw holes (4) at each corner of the mounting plate.

2. Use the four screws provided to affix the mounting plate to the wall; ensure the mounting tabs are facing you (see following diagram). If the keypad is to be mounted on drywall, use plastic anchors.
3. Once the hatteries are installed, align the four mounting slots in the HS2LCDWF housing with the

four mounting tabs protruding from the mounting plate.

4. Firmly but carefully snap the keypad down onto the mounting plate.

# Desk Stand - HS2LCDWFDMK (Optional)

1. Insert the four rubber feet (found in the hardware pack) into the indentations provided in the bottom of the desk stand.

2. Place the desk stand on a secure, uncluttered surface.

3. Align the four mounting slots in the HS2LCDWF housing with the four mounting tabs protruding from the desk stand.

Slide the keypad into place. Firmly but carefully snap the keypad down onto the desk stand.

5. To fasten the keypad securely onto the desk stand, locate the hole in the center of the bottom of the desk stand. Using the screws provided, screw the keypad to the desk stand.

# Apply Battery Power

WARNING: If a low battery trouble signal is noted, the unit will operate

for a duration of no longer than 30 days. When a low battery trouble signal is noted, the batteries must be replaced to ensure proper operation of the unit.

 If required, slide the keypad up and out from the mounting plate/desk stand (removing the screws first if required). The bay for the four AA batteries is open and visible at the back of the keypad.
 Insert the batteries as directed as the back of the device the device the screws of the screws of th

Insert the batteries as directed on the back of the keypad. Ensure the correct polarity is observed.
 Panlace the keypad as the memory of the termination of the keypad.

Replace the keypad on the mounting plate/desk stand.

CAUTION: Do not mix old batteries with new ones.

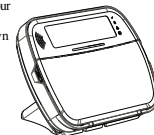

#### Apply AC Power

CAUTION: The socket-outlet in which the direct plug-in adaptor is inserted must be close to the keypad, easily accessible, and have unobstructed access. The plug of the adaptor serves as a means of disconnection from the supply mains.

 Slide the keypad up and out from the mounting plate/desk stand.

Locate the power adaptor jack at the back of the keypad housing.

3. Place the adaptor plug in the housing indentation, perpendicular to the keypad. Insert the adaptor plug firmly into the jack. 4. Pivot the adaptor plug downwards so that it first flush with the housing. Guide the AC

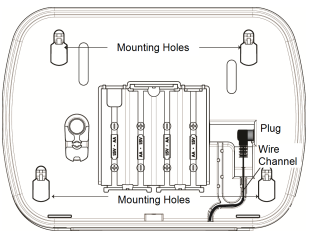

wire along the channel provided in the keypad housing; the wire will extend through the bottom of the housing.

5. Replace the keypad on the mounting plate/desk stand (in the latter case, a further channel is

provided in the bottom of the desk stand. Guide the AC wire along this channel; the wire will extend through an opening in the back of the stand).

6. Plug the adaptor into a wall outlet.

Only use the power adaptor (9.0VDC, @1.25A, 2.25W, limited power supply for models: HK-XX11-U09N (UL) and HK-XX11-U09NC (ULC).

### Program the Keypad

There are several programming options available for the keypad (see the following table). Programming the keypad is similar to programming the rest of the system. The installer menu is a text driven flow. For information on programming the rest of your security system, refer to your system's installation manual.

1. Press [\*][8][Installer Code].

 Use the [<]>] keys to navigate through the menus or jump directly to a specific section by entering the section number.

# Language Programming

To enter language programming, enter [000]>[000], then enter the two-digit number that corresponds to the language desired:

# **Keypad Symbols**

| Symbol  |                         | Description                                                                      |
|---------|-------------------------|----------------------------------------------------------------------------------|
| ~       | Ready Light (Green)     | If Ready light is ON, the system is ready to arm.                                |
| •       | Armed Light (Red)       | If Armed light is ON/Flashing, the system has been armed successfully.           |
|         | System Trouble (Yellow) | ON - Indicates that a system trouble is active<br>Flashing - Keypad low battery. |
| $\odot$ | AC (Green)              | ON - Indicates that AC is present at the keypad                                  |

# Enroll HSM2HOST

The HSM2HOST wireless transceiver or HS2LCDRF/HS2ICNRF keypad must be enrolled onto the alarm panel before any wireless devices can be enrolled. When the alarm system is powered up for the first time, the first keypad or the HSM2HOST (if using a wireless keypad as the first keypad) can be enrolled. To do this:

 Once the HSM2HOST is wired to the alarm panel and power has been applied, power up a wireless keypad.

Press any button on the keypad to enroll it on the HSM2HOST. The HSM2HOST is then automatically enrolled on the alarm panel.

#### Enroll Keypad

1. Press [\*][8][Installer Code] and then [804][000].

When prompted, either activate the device to enroll immediately or enter a device serial number. Do the latter to pre-enroll devices then enroll them later at the customer site.

3. Use the [<][>] keys or enter the corresponding number to select an option.

4. Scroll through the available selections and enter a number or enter text as appropriate.

5. Press [\*] to accept and move to the next option.

6. Once all options are configured, the system prompts you to enroll the next device.

7. Repeat this process until all wireless devices are enrolled.

For UL/ULC Residential Fire applications, HS2LCDWF9, HS2LCDWFP9, HS2LCDWFP9, keypads must be set up for 200 seconds wireless supervision, by enabling toggle option 4 (200s Fire Supv), in section [804][810].

#### Delete Keypad

1. Press [\*][8][Installer Code] and then [804][905].

- Use the [<][>] keys to select the keypad or press [#] to exit.
- 3. Press [\*] to delete. The screen will read "Keypad deleted".

# Program Labels

Use this section to assign a meaningful name (e.g., Front Door, Hallway, etc.) to each zone. 1. Press [\*][8] [Installer code].

2. Press [\*] and use the [<][>] keys to scroll to Zone Labels and press [\*] again. The first zone is displayed. Alternatively, enter [000][001].

 Scroll to the zone label to be programmed and press [\*] or enter the zone number (e.g., 001 for zone label 1)

Scroll to the desired character's location using the [<][>] kevs.

5. Enter the number of the corresponding character group until the desired character is displayed (see the following table). Example: Press the "2" key 3 times to enter the letter "F". Press the "2" key 4 times to enter the number "2".

[1] - A, B, C, 1 [4] - J, K, L, 4 [7] - S, T, U, 7 [0] - Space

[2] - D, E, F, 2 [5] - M, N, O, 5 [8] - V, W, X, 8 [\*] - Select

[3] - G, H, I, 3 [6] - P, Q, R, 6 [9] - Y, Z, 9,0 [#] - Escape

6. To save the label, press [#], and the label is automatically saved. To delete a character, use the [<] [>] keys to move the cursor under the character, then press [0]. If any key other than [<] or [>] is pressed before [0], the cursor moves one space to the right and deletes that character.

# ASCII Character

| 32               | #<br>035  | 80       | )<br>041 | <b>9</b><br>044 | /            | <<br>060 | ?        | A<br>094 | 124       | ↔<br>127   | ä<br>228 | C.       | î<br>238 | ň<br>241        | Ö<br>246  | ŝ   |
|------------------|-----------|----------|----------|-----------------|--------------|----------|----------|----------|-----------|------------|----------|----------|----------|-----------------|-----------|-----|
| 33               | <b>\$</b> | 1<br>(39 | *        |                 | :<br>:<br>:: |          | a<br>**  | 095      | )<br>125  | 176        | 229      | ê        | ï<br>239 | Ô<br>244        | .∯<br>248 | 254 |
| 1 <b>1</b><br>34 | 74<br>037 | (<br>040 | +<br>043 | #<br>045        |              | >        | ]<br>093 | 123      | ~↓<br>126 | -10<br>225 | æ<br>230 | ì<br>236 | ð<br>240 | <b>Õ</b><br>245 | ù<br>249  | ü   |

### Label Library

The Label Library is a database of words commonly used when programming labels. Individual words can be combined as needed (e.g., Front + Door). Each line of the display supports a maximum of 14 characters. If a word will not fit on a line, scroll right until the cursor appears at the first character of the second line then add the word.

To program a custom label using the Label Library:

1. Press [\*][8][Installer Code][000][001] (to program the label for zone 01).

2. Press [\*] to open the menu.

3. Press [\*] again to select the "Word Entry" option.

4. Enter the 3-digit number corresponding to a word (see Words Library) or use the scroll keys [<][>] to view words in the library.

5. Press [\*] to select the word

To add another word, repeat the previous procedure from step 2.

7. To add a space, press the right scroll key [>].

8. To clear characters, select "Clear to End" or "Clear Display" from the "Select Options" menu.

9. To save the label, press [#], and the label is automatically saved.

### Broadcast LCD Labels

If more than one LCD keypad is present on the system, labels programmed at one keypad will be broadcast to all other LCD keypads right after the change is confirmed.

### Voice Prompt/Voice Chime

# Voice Prompt Control (for wireless keypads only)

Menu: [\*][6][access code] > Voice Prompt

This function is used to change the volume level of keypad voice prompts, for example, "User arming in progress." The voice prompt speaks the zone labels programmed for zone openings/closings. Use

the scroll keys [<][>] to increase or decrease the volume from levels 0-10. Selecting 00 turns off keypad voice prompts.

# Voice Chime Control

Menu: [\*][6][access code] > Chime Control

This function is used to change the keypad voice chime volume level. Use the scroll keys [<][>] to increase or decrease the volume from levels 0-10. Selecting 00 turns off voice chime.

# Change Brightness/Contrast/Buzzer

LCD Keypads

1. Press [\*][6][Master Code].

Use the [<][>] keys to scroll to either Bright Control. Contrast Control. Buzzer Control.

3. Press [\*] to select the setting you want to adjust.

4. (a) Brightness/LED Bar Control: There are 15 back lighting levels. Use the [<][>] keys to scroll to the desired level. Changing this level adjusts the LED bar accordingly.

b) Contrast Control: There are 15 different display contrast levels. Use the [<][>] keys to scroll to the desired contrast level.

c) Buzzer Control: There are 15 different buzzer control levels. Use the [<][>] keys to scroll to the desired buzzer level.

# Proximity Tags (HS2LCDWFP, HS2LCDWFPV only)

The proximity tag can be used to perform any keypad function that would normally require a user access code. The tag is to be presented to the center left face of the keypad. While the keypad is running off AC, the transceiver is always on to detect any prox tag approaching. While the keypad is running on battery and in sleep mode, the user can press any key to wake the keypad, then present the prox tag.

# Enroll Proximity Tags

Enrolling a tag on one keypad will enroll it automatically to all HS2LCDWFP or HS2LCDWFPV keypads enrolled on the system. Master code (code 1) cannot have a prox tag assigned to it. 1. Press [\*][5][Master Code].

Use the [<][>] keys to scroll to the applicable user and press [\*].

Use the [<][>] keys to scroll to Prox Tag and press [\*]. The screen displays: "Present Tag".

4. Pass the enrolled tag near the tag reader on the keypad. A prox tag can only be assigned to one user at a time.

5. If enrollment is successful, acknowledgment beeps will sound and the keypad LCD will read 'Tag Enrolled Successfully'. If enrollment is unsuccessful, an error tone will sound and the keypad will read 'Invalid Tag Not Enrolled'. If the tag has been enrolled previously, an error tone will sound and the keypad will read 'Duplicate Tag Not Enrolled'.

# Delete Proximity Tags

Delete the prox tags from the system when they are lost or no longer needed.

1. Press [\*][5][Master Code].

The keypad displays the user number and includes the letter 'T' if a prox tag is programmed.

3. Use the [<][>] keys to locate the desired user and press [\*]. Scroll to Prox Tag and press [\*]

4. The keypad reads 'Press [\*] To Delete Tag'. After pressing [\*], the message 'Tag Deleted Successfully' appears.

# Keypad Function Key Programming

To program a function key:

1. Press [\*][8][Installer Code].

Enter [861] for keypad programming. Section [860] is read-only and shows the slot number of the keypad being accessed.

- Enter [001]-[005] for function keys 1-5.
- Enter a 2-digit number to assign a function key operation [00]-[68]. See the following tables.
- 5. Continue from step 3 until all function keys are programmed.
- 6. Press [#] twice to exit Installer Programming.

# [001]-[005] Function Key Assignments

| Section | Function<br>Key | Button Range       | Default | Function      |
|---------|-----------------|--------------------|---------|---------------|
| [001]   | 1               | (A) 00-68          | 03      | Stay Arm      |
| [002]   | 2               | 00-68              | 04      | Away Arm      |
| [003]   | 3               | @ <sup>00-68</sup> | 06      | Chime ON/OFF  |
| [004]   | 4               | Ø0-68              | 22      | Comm Output 2 |
| [005]   | 5               | 00-68              | 16      | Quick Exit    |

# **Keypad Function Keys**

Please see your system installation manual for more details on the function key options:

| [00] - Null                | [17] - Arm Interior         | [39] -Trouble Display     |
|----------------------------|-----------------------------|---------------------------|
| [02] - Instant Stay Arm    | [21] - Command Output 1     | [40] - Alarm Memory       |
| [03] - Stay Arm            | [22] - Command Output 2     | [61] - Partition Select 1 |
| [04] - Away Arm            | [23] - Command Output 3     | [62] - Partition Select 2 |
| [05] - [*][9] No-Entry Arm | [24] - Command Output 4     | [63] - Partition Select 3 |
| [06] - Chime ON/OFF        | [29] - Bypass Group Recall  | [64] - Partition Select 4 |
| [07] - System Test         | [31] - Local PGM Activate   | [65] - Partition Select 5 |
| [09] - Night Arm           | [32] - Bypass Mode          | [66] - Partition Select 6 |
| [12] - Global Stay Arm     | [33] - Bypass Recall        | [67] - Partition Select 7 |
| [13] - Global Away Arm     | [34] - User Programming     | [68] - Partition Select 8 |
| [14] - Global Disarming    | [35] - User Functions       |                           |
| [16] - Quick Exit          | [37] -Time and Date Program |                           |

# **Keypad Programming**

Press [\*][8][Installer Code]

# [860] Keypad Slot Number

This is not for programming; the two-digit slot number is displayed for informational purposes only.

# [861]-[876] Keypad Programming Sections

Sections [861]-[876] apply to keypad slot numbers 1-16 accordingly. After selecting the appropriate keypad section number, the following programming options are available:

# [000] Address of Partition

On selecting [000], a 2-digit entry is required to assign the keypad to a partition. Valid entries are 01-08. The default is 01. NOTE: The HS2LCDWF keypad cannot be assigned as a global keypad.

# [001]-[005] Function Key 1- 5 Assignment

# [011] Keypad Input/Output Programming

Zone or PGM Number 000 |

# [012] Local PGM Output Pulse Activation Time

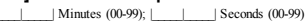

# [021] First Keypad Options

| Opt. | ON                                                  | OFF                                                                                                    |
|------|-----------------------------------------------------|----------------------------------------------------------------------------------------------------|
| 1    | Fire Key Enabled                                    | Fire Key Disabled                                                                                                    |
| 2    | Medical Key Enabled                                 | Medical Key Disabled                                                                                                    |
| 3    | Panic Key Enabled                                   | Panic Key Disabled                                                                                                    |
| 4    | Display Access Code When<br>Programming             | Display X's When Programming<br>Access Codes                                                                                                    |
| 5    | For Future Use                                      | For Future Use                                                                                                    |
| 6    | For Future Use                                      | For Future Use                                                                                                    |
| 7    | For Future Use                                      | For Future Use                                                                                                    |
| 8    | For Future Use                                      | For Future Use                                                                                                    |
|      | <b>Opt.</b><br>1<br>2<br>3<br>4<br>5<br>6<br>7<br>8 | Opt         ON           1         Fire Key Enabled           2         Medical Key Enabled           3         Panic Key Enabled           4         Display Access Code When<br>Programming           5         For Future Use           6         For Future Use           7         For Future Use           8         For Future Use |

NOTE: For EN50131-1/EN50131-3 compliant systems, section [021]: options 1 and 2 shall be OFF.

# [022] Second Keypad Options

| Default | Opt. | ON                              | OFF                              |
|---------|------|---------------------------------|----------------------------------|
| ON      | 1    | Local Clock Display ON          | Local Clock Display OFF          |
| OFF     | 2    | Local Clock Displays 24-hr Time | Local Clock Displays AM/PM       |
| ON      | 3    | Auto Alarm Scroll ON            | Auto Alarm Scroll OFF            |
| OFF     | 4    | For Future Use                  | For Future Use                   |
| OFF     | 5    | Power LED Enabled               | Power LED Disabled               |
| ON      | 6    | Power LED AC Present ON         | Power LED AC Present OFF         |
| ON      | 7    | Alarms Displayed While Armed    | Alarms Not Displayed While Armed |
| OFF     | 8    | Auto-Scroll Open Zones ON       | Auto-Scroll Open Zones OFF       |

# [023] Third Keypad Options

| Default | Opt | ON                           | OFF                               |
|---------|-----|------------------------------|-----------------------------------|
| OFF     | 1   | Armed LED On in Sleep Mode   | Armed LED Off in Sleep Mode       |
| DN      | 2   | Keypad Status Shows Stay Arm | Keypad Status Shows Stay/Away Arm |
| OFF     | 7   | Temperature Display Enabled  | Temperature Display Disabled      |

Programming options indicated in GREY are required for systems compliant with EN50131-1 and EN50131-3 standards. Section [023]: 1=OFF

# [030] LCD Message

(

NOTE: Clock display (Section [022], Option 1) must be enabled.

# [031] Downloaded LCD Message Duration

Default: 000 [\_\_\_\_\_ (Valid entries are 000-255), 000=Unlimited Message Display. This number represents the number of times the downloaded message must be cleared before it is permanently removed. Press any key to delete message.

# [041] Indoor Temperature Zone Assignment

Default: 000 [\_\_\_\_] (Valid entries are 000-128)

# [042] Outdoor Temperature Zone Assignment

Default: 000 Valid entries are 000-128)

# [101]-[228] Door Chime for Zones 1-128

The keypad can be programmed to make up to four different chime sounds for individual zones. (e.g., for Zone 1, enter Section [101], for Zone 2 enter Section [102]). Default: 01

#### Option

- 01 6 beeps
- 02 Bing-Bing tone
- 03 Ding-Dong tone
- 04 Alarm tone (4 second duration)
- 05 Zone Name

# [991] Reset Keypad Programming to Factory Defaults

- 1. Press [\*][8][Installer Code]. 2. Enter [991].
- Use the [51].
   Use the [5]]> keys to scroll to the applicable keypad.
   Press [\*] to select the keypad.
   Re-enter [Installer Code].

- Press [\*] to reset the selected keypad to factory defaults.

# Word Library

| Item # | Text      | Item # | Text         | Item # | Text      | Item # | Text      | Item # | Text        | Item # | Text        | Item # | Text          |
|--------|-----------|--------|--------------|--------|-----------|--------|-----------|--------|-------------|--------|-------------|--------|---------------|
| 001    | Aborted   | 037    | Closed       | 073    | Feature   | 109    | Library   | 145    | Pool        | 181    | Tamper      | 217    | N             |
| 002    | AC        | 038    | Closet       | 074    | Fence     | 110    | Light     | 146    | Porch       | 182    | Temperature | 218    | 0             |
| 003    | Access    | 039    | Closing      | 075    | Fire      | 111    | Lights    | 147    | Power       | 183    | Test        | 219    | Р             |
| 004    | Active    | 040    | Code         | 076    | First     | 112    | Living    | 148    | Press       | 184    | Time        | 220    | Q             |
| 005    | Activity  | 041    | Communicator | 077    | Floor     | 113    | Load      | 149    | Program     | 185    | То          | 221    | R             |
| 006    | Alarm     | 042    | Computer     | 078    | Force     | 114    | Loading   | 150    | Progress    | 186    | Touchpad    | 222    | S             |
| 007    | All       | 043    | Control      | 079    | Foyer     | 115    | Low       | 151    | Quiet       | 187    | Trouble     | 223    | Т             |
| 008    | AM        | 044    | Date         | 080    | Freeze    | 116    | Lower     | 152    | Rear        | 188    | Unbypass    | 224    | U             |
| 009    | Area      | 045    | Daughter's   | 081    | Front     | 117    | Main      | 153    | Receiver    | 189    | Unit        | 225    | V             |
| 010    | Arm       | 046    | Degrees      | 082    | Furnace   | 118    | Master    | 154    | Report      | 190    | Up          | 226    | W             |
| 011    | Armed     | 047    | Delay        | 083    | Gallery   | 119    | Mat       | 155    | RF          | 191    | West        | 227    | X             |
| 012    | Arming    | 048    | Den          | 084    | Garage    | 120    | Medical   | 156    | Right       | 192    | Window      | 228    | Y             |
| 013    | Attic     | 049    | Desk         | 085    | Gas       | 121    | Memory    | 157    | Room        | 193    | Zone        | 229    | Z             |
| 014    | Auxiliary | 050    | Detector     | 086    | Glass     | 122    | Menu      | 158    | Safe        | 194    | 0           | 230    | Space         |
| 015    | Away      | 051    | Dining       | 087    | Goodbye   | 123    | Monoxide  | 159    | Saver       | 195    | 1           | 231    | ,             |
| 016    | Baby      | 052    | Disarmed     | 088    | Gym       | 124    | Mother's  | 160    | Schedule    | 196    | 2           | 232    | -             |
| 017    | Back      | 053    | Door         | 089    | Hallway   | 125    | Motion    | 161    | Screen      | 197    | 3           | 233    | _(Underscore) |
| 018    | Bar       | 054    | Down         | 090    | Heat      | 126    | No        | 162    | Second      | 198    | 4           | 234    | *             |
| 019    | Basement  | 055    | Download     | 091    | Hello     | 127    | North     | 163    | Sensor      | 199    | 5           | 235    | #             |
| 020    | Bathroom  | 056    | Downstairs   | 092    | Help      | 128    | Not       | 164    | Service     | 200    | 6           | 236    | :             |
| 021    | Battery   | 057    | Drawer       | 093    | High      | 129    | Now       | 165    | Shed        | 201    | 7           | 237    | /             |
| 022    | Bedroom   | 058    | Driveway     | 094    | Home      | 130    | Number    | 166    | Shock       | 202    | 8           | 238    | ?             |
| 023    | Bonus     | 059    | Duct         | 095    | House     | 131    | Off       | 167    | Shop        | 203    | 9           |        |               |
| 024    | Bottom    | 060    | Duress       | 096    | In        | 132    | Office    | 168    | Side        | 204    | A           |        |               |
| 025    | Breezeway | 061    | East         | 097    | Install   | 133    | OK        | 169    | Siren       | 205    | В           |        |               |
| 026    | Building  | 062    | Energy       | 098    | Interior  | 134    | On        | 170    | Sliding     | 206    | C           |        |               |
| 027    | Bus       | 063    | Enter        | 099    | Intrusion | 135    | Open      | 171    | Smoke       | 207    | D           |        |               |
| 028    | Bypass    | 064    | Entry        | 100    | Invalid   | 136    | Opening   | 172    | Son's       | 208    | E           |        |               |
| 029    | Bypassed  | 065    | Error        | 101    | Is        | 137    | Panic     | 173    | Sound       | 209    | F           |        |               |
| 030    | Cabinet   | 066    | Exercise     | 102    | Key       | 138    | Partition | 174    | South       | 210    | G           |        |               |
| 031    | Camera    | 067    | Exit         | 103    | Kids      | 139    | Patio     | 175    | Special     | 211    | Н           |        |               |
| 032    | Canceled  | 068    | Exterior     | 104    | Kitchen   | 140    | Pet       | 176    | Stairs      | 212    | I           |        |               |
| 033    | Car       | 069    | Factory      | 105    | Latchkey  | 141    | Phone     | 177    | Stay        | 213    | J           |        |               |
| 034    | Carbon    | 070    | Failure      | 106    | Laundry   | 142    | Please    | 178    | Sun         | 214    | K           |        |               |
| 035    | Central   | 071    | Family       | 107    | Left      | 143    | PM        | 179    | Supervisory | 215    | L           |        |               |
| 036    | Chime     | 072    | Father's     | 108    | Level     | 144    | Police    | 180    | System      | 216    | М           |        |               |

#### Limited Warranty

Digital Security Controls (DSC) warrants that for a period of 12 months from the date of purchase, the product shall be free of defects in materials and workmanship under normal use and that in fulfilment of any breach of such warranty, DSC shall, at its option, repair or replace the defective equipment upon return of the equipment to its repair depot. This warranty applies only to defects in parts and workmanship and not to damage incurred in shipping or handling, or damage due to causes beyond the control of DSC such as lightning, excessive voltage, mechanical shock, water damage, or damage arising out of abuse, alteration or improper application of the equipment. The foregoing warranty shall apply only to the original buyer, and is and shall be in lieu of any and all other warranties, whether expressed or implied and of all other obligations or liabilities on the part of DSC. Digital Security Controls neither assumes responsibility for, nor authorizes any other person purporting to act on its behalf to modify or to change this warranty, nor to assume for it any other warranty or liability concerning this product. In no event shall DSC be liable for any direct, indirect or consequential damages, loss of anticipated profits, loss of time or any other losses incurred by the buyer in connection with the purchase, installation or operation or failure of this product. WARNING: DSC recommends that the entire system be completely tested on a regular basis. However, despite frequent testing, and due to, but not limited to, criminal tampering or electrical disruption, it is possible for this product to fail to perform as expected. Important Information: Changes/modifications not expressly approved by DSC could void the user's authority to operate this equipment. IMPORTANT - READ CAREFULLY: DSC Software numbered with or without Products and Components is copyrighted and is purchased under the following license terms: This End-User License Agreement (EULA") is a legal agreement between You (the company, individual or entity who acquired the Software and any related Hardware) and Digital Security Controls, a division of Tyco Safety Products Canada Ltd. (DSC'), the manufacturer of the integrated security systems and the developer of the software and any related products or components (HARDWARE') which You acquired. If the DSC software product (SOFTWARE PRODUCT" or "SOFTWARE") is intended to be accompanied by HARDWARE, and is NOT accompanied by new HARDWARE, You may not use, copy or install the SOFTWARE PRODUCT. The SOFTWARE PRODUCT includes computer software, and may include associated media, printed materials, and "online" or electronic documentation

Any software provided dang with the Software Product that is associated with a separate encloser losses agement is its forsed bit's un der heims of the license agement. By issialling, copying, downloading, daring, accessing or derwise using the Software Product, You agen unconformally hot bound by the times of the SLUA, so effect the SLUA discered to be amodification of any previous arrangement or contract. If You during the the teams of this EULA, BSC is unvilling bi lores the Software Product thy rout and You have not the tous al.

SOFTWARE PRODUCT LICENSE - The SOFTWARE PRODUCT is protected by copyright laws and international copyright treades, as well as other intellectual property laws and treades. The SOFTWARE PRODUCT is it corresed, not sold.

1. GRANT OF LICENSE This EULA grants You the following rights:

(a) Software Installation and Use - For each license You acquire, You may have only one copy of the SOFTWARE PRODUCT installed.

(b) StrageNetwork Use - The SOFTWARE PRODUCT may not be installed, accessed, displayed, tur, shared or used concurrently on or from different computers, including a workstation, terminal or other digital electronic device (Device). In other words, if You have several workstations, You will have to acquire alicense for each workstation where the SOFTWARE will be used.

(c) Backup Cop, You may make back-up opies of the SOFTWARE PRODUCT, but You may only have one copy parionese installed at any given time. You may not deteuse he back-up copy solidy for activitial propose. Exorgit as opressly provided in this EULA, You may not deteuse make copies of the SOFTWARE PRODUCT, including the printed materials accompanying the SOFTWARE. 2 DESCRIPTION OF OTHER RIGHTS AND UMITATIONS

(a) Limitarios on Reverse Engineering, Decompliation and Diassembly - You may not reverse erginex docompile or document to Andre FRODUCT, so cay and or to be each that such activity is expressly pamihiatib applicable law nohitebarding this limitation. You may not make any dronges or modifications be Software, whore the within generation of an office of EGS. Court may not ennove any populary notices, maks or blabis from the Software Product. You shill institute eserative measures on the software, which the terms any anotherize of this EULA.

(b) Separation of Components - The Software Product is licensed as a single product. Its component parts may not be separated for use on more than one HARDWARE unit.

(c) Single INTEGRATED PRODUCT - If You acquired this SOFTWARE with HARDWARE, then the SOFTWARE PRODUCT is increased with the HARDWARE as a single integrated product. In this case, the SOFTWARE PRODUCT may only be used with the HARDWARE as set forth in this EU/A.

(d) Rental - You may not rent, lease or lend the SOFT WARE PRODUCT. You may not make it available to others or post it on a server or web site. (e) Software Product Transfer - You may transfer all of Your rights under this EULA only as part of a permenter sale or transfer of the HARDWARE, provided You train no cogias, You transfer all of the SOFTWARE PRODUCT (rouding all comporent parts, the modia and printed materials, any uppadies and the EULA) and provided the exciptert agrees to the terms of the SULA. If the SOFTWARE PRODUCT is an uppade, any transfer must also include all pror versions of the SOFTWARE PRODUCT.

(f) Termination - Without prejudice to any other lights, DSC may terminate this EULA if You fail to comply with the terms and conditions of this EULA. In such event, You must destroy all copies of the SOFTWARE PRODUCT and all of its component parts.

(g) Trademarks - This EULA does not grant You any lights in connection with any trademarks or service marks of DSC or its suppliers.

3 COPYINGIT - All terart intellectual property styles in and to the SOFTIVARE PRODUCT including tart influentia bary image, fordarghar, and bat increasing the SOFTIVARE PRODUCT) are comed by ISC or the supplies. You not carry to private the Index accompanying the SOFTIVARE PRODUCT. All the antimetrical property styles in and bar do the companying the SOFTIVARE PRODUCT. All the antimetrical property styles in and bar do the companying the SOFTIVARE PRODUCT. All the antimetrical property styles in and bar do the companying the soft to and may be produced by epicient compiler to do in minical appropriate and makes. This ELLA grafts You no styles bus exch contert, All styles not do ensets by grandul under this EULA are seened by ISC and as signifies.

4 EXPORT RESTRICTIONS - You agree that You will not export or re-export the SOFTWARE PRODUCT to any country, person, or entity subject to Canadian export restrictions.

5 CHOICE OF LAW - This Software License Agreement is governed by the laws of the Province of Ontario, Canada.

6. ARBITRATION - All disputes arising in connection with this Agreement shall be determined by final and binding abitization in accordance with the Arbitration Act, and the parties agree to be bound by the arbitator's decision. The place of arbitration shall be Toronto, Canada, and the language of the arbitration shall be English.

#### 7. LIMITED WARRANTY

(a) NO WARRANTY -DSC PROVIDES THE SOFTWARE 'AS IS' WITHOUT WARRANTY. DSC DOES NOT WARRANT THAT THE SOFTWARE WILL MEET YOUR REQUIREMENTS OR THAT OPERATION OF THE SOFTWARE WILL BE UNINTERRUPTED OR ERRORFREE.

(b) CHANGES IN OPERATING ENVIRONMENT - DSC shall not be responsible for problems caused by dranges in the operating characteristics of the HARDWARE or for problems in the interaction of the SOFTWARE PRODUCTS.

(j) IMITATON OF LIABILITY, WARRANTY REFLECTS ALLICATION OF FRSK - NAWY VENTF, FAN STATUTE MPLES WARRANTES QR CONDINOS NOT STATED N THIS UCISSE AGREEMENT, DSCS ENTIFIE LIABILITY LIVDER ANY PROVISION OF THIS UCISSE AGREEMENT SHALL BEUITED TO THE GREATER OF THE AMOUNT ACTUALLY PAID BY YOU TO LICENSE THE SOFTWARE PRODUCT. AND FNE CANNOAN OLLARS, CADES, DESAUES SOME LINBEDTONS DO NOT ALLOW THE EXCUSION OR LIMITATION OF LIABILITY FOR CONSEQUENTIAL OR NOEMAL. DAMAGES, THE ADOLE LIMITATION OF LIABILITY FOR CONSEQUENTIAL OR NOEMAL.

(I) DISCUMER OF WARRANTES - THIS WARRANTY CONTAINS THE ENTRE WARRANTY NO SHALL BE IN LEV OF ANY AND ALL OTHER WARRANTES, WHETHER CRYRESSED OR IMPLED INCLUDING ALL MYLED WARRANTES OF DISCHMATABUTY ORTINGS FOR APARTICULAR PROCESSI AND OTHER OULDATIONS OR DUBLIES ON THE PART OF ISSC DESC MARSES NO OTHER HERPORTING TOCTO THIS BEHALL TO TAGE OF ANY ANY ANY ANY TOXASSIME FORT ANY OTHER WARRANTY OR LIABILITY CONCERNING THIS SOFTWARE PRODUCT.

(e) EXCLUSIVE REMEDY AND LIMITATION OF WARRANTY - UNDER NO ORCIMISTANCES SHALL BOS BUILBELF FOR ANY SPECIAL, NOCENTAL, CONSEQUENTIAL CR NORECT DAMAGES BASED UPON BREACH OF WARRANTY, BREACH OF CONTRACT, REQLERCE, STRICT LIABLITY, CR ANY OTHER LEGAL THEORY SUCH DAMAGES NALUDE, BUT ARE NOT LIMITED TO LOSS OF FROSTING. LISS OF THE SOFTWARE PROJUCT OR ANY ASSOCIATED COUPINENT, FACILITIES OR SERVICES, DOWN TIME, PROJUNCE OR ANY ASSOCIATED COUPINENT, FACILITIES OR SERVICES, DOWN TIME, PROJUNCES TIME, THE CLAIMS OF THIRD PARTES, NCLIDING CUSTOMERS, AND NURY TO PROPERTY, WARNING DSC examineds the thereine system Bockity basis Havew, device floated Hasting and de b, band limited to, dimined temporing or decided disputor, it is possible for this SOFTWARE PROUCCT bid in borning are posted.

#### FCC Compliance Statement

Caution: Changes or modifications not expressly approved by Digital Security Controls could void your authority to use this equipment.

This support gravelise and uses and lequency energy and if not installed and used people, in status according with the mutathan's inductions, may cause interferons to add and leavies megation, these being has been according with the mutathan's inductions, may cause interferons to add and leavies in according people and and the provide searching people and the provide searching people and the people and the people an

This Class B digital apparatus complies with Canadian ICES-003. Cet appareil numérique de la classe B est conforme à la nome NMB-005 du Canada. IC:160A-HS2LCDVM: The term IC before the radio confrictein number signifies that the houtsylts Canada technical specifications were met.

Hereby, DSC, declares that this device is in compliance with the essential requirements and other relevant provisions of Directive 1999/5/EC. The complete R&TTE Declaration of Conformity can be found at http://www.dsc.com/listings\_index.aspx (CZE) DSC jako výrobce prohlašuje. Že tento výrobek je v souladu se všemi relevantními požadavky směrnice 1999/5/EC. (DAN) DSC erklærer herved at denne komponenten overholder alle viktige krav samt andre bestemmelser gitt i direktiv 1999/5/EC (DUT) Hierbi verklaart DSC dat dit toestel in overeenstemming is met de eisen en bepalingen van richtlijn 1999/5/EC. (FIN) DSC vakuuttaa laitteen täyttävän direktiivin 1999/5/EC olennaiset vaatimukset. (FRE) Par la présente. DSC déclare que ce dispositif est conforme aux exigences essentielles et autres stipulations pertinentes de la Directive 1999/5/EC. (GER) Hierdurch erklärt DSC, daß dieses Gerät den erforderlichen Bedingungen und Vorrausetzungen der Richtlinie 1999/5/EC entspricht. (GRE) Δία του παρόντος, η DSC, δηλώνει ότι αυτή η συσκευή είναι σύμφωνη με τις ουσιώδης απαιτήσεις και με όλες τις άλλες σχετικές αναφορές της Οδηγίας 1999/5/EC. (ITA) Con la presente la Digital Security Controls dichiara che questo prodotto è conforme ai requisiti essenziali ed altre disposizioni rilevanti relative alla Direttiva 1999/05/CE. (NOR) DSC erklærer at denne enheten er i samsvar med de grunnleggende krav og øvrige relevante krav i direktiv 1999/5/EF. (POL) DSC oświadcza, że urządzenie jest w zgodności z zasądniczymi wymaganiami oraz pozostałymi stosownymi postanowieniami Dyrektywy 1999/5/WE (POR) Por este meio, a DSC, declara que este equipamento está em conformidade com os requisitos essenciais e outras determinações relevantes da Directiva 1999/5/EC (SPA) Por la presente. DSC, declara que este equipo está en conformidad con los requisitos esenciales y otros requisitos relevantes de la Directiva 1999/5/EC.

(SWE) DSC bekräftar härmed att denna apparat uppfyller de väsentliga kraven och andra relevanta bestämmelser i Direktivet 1999/5/EC.

This installation sheet applies to models: HS2LCDWF, HS2LCDWFP, and HS2LCDWFPV.

The Model HS2LCDWFP, HS2LCDWFP, and HS2LCDWFPV keypads have been certified by Telefication according to ENSIG1-12006 + A12009, ENSIG13-32009 for Gade 2, Class II, ENSIG131-1 Gade2(Class II,

CAUTION: Do not dispose of the waste battery as unsorted municipal waste. Consult your local rules and/or laws regarding recycling of this battery.

The use of external power adapter is optional and it has not been investigated by Telefication for EN50131 certified installations.

For INCERT certified applications the wireless keypads have been evaluated under the requirements of T014A using power supply type C.

© 2014 Tyco Security Products. All Rights Reserved. Toronto, Canada • www.dsc.com Tech Support: 1-800-387-3630 (Canada, US), 905-760-3000

# Introduction

Ces instructions doivent être utilisées conjointement au manuel d'installation de la centrale avec laquelle il est prévu d'utiliser cet équipement. Les instructions de fonctionnement doivent rester disponibles pour l'utilisateur. Le clavier sans fil HS2LCDWF est compatible avec les émetteurs-récepteurs sans fil HSM2HOST et les claviers HS2LCDRF.

### Caractéristiques techniques

- Plage de température : de -10 °C à +55 °C (de 14 °F à 131 °F) UL/ULC : de 0 °C à +49 °C (de 32 °F à 120 °F)
- · Humidité (MAX) : 93% du taux d'humidité relative, sans condensation
- Degré de protection du boîtier plastique : IP30, IK04
- Tension de sortie de l'adaptateur d'alimentation : 9,0 V CC, 1,25 A. Modèles États-Unis/Amérique Latine : HK-XX11-U09N (UL), Canada : HK-XX11-U09NC (ULC), Europe : HK-XX11-U09EU, Royaume-Uni : HK-XX11-U09NGB, Australie/Nouvelle-Zelande, Chine : HK-XX11-U09NAU à puissance électrique limitée, acceptable pour l'autorité compétente.
- Des restrictions sont appliquées pour les installations UL.
- · Ce produit ne doit pas être connecté à une prise électrique commandée par un interrupteur.
- Batterie. 4 batteries de type AA, 1,5V, Energizer alcaline, grand public (E91)
- Signal de batterie faible : 4,5V
- Courant absorbé HS2LCDWF : 30 mA (min)/105 mA (max)
- · Contact anti-sabotage à montage mural (connecté pour les installations commerciales UL
- 5 touches de fonctions programmables
- Voyant lumineux « Prêt » (vert), « Armé » (rouge), Problème/Interférence RF (rouge/jaune), Alimentation secteur (vert)
- Fréquence :433 MHz (Brésil, Chine, Australie (CE), Nouvelle-Zélande (NA), Afrique du sud (ICASA), MEA, Inde (WPC)
- · Fréquence : 868 MHz (EN + Local, MEA (CE))
- Fréquence : 912 919 MHz (NA/LATAM, Argentine)
- Dimensions (H x 1 x P) : 168mm x 122mm x 25 mm
- Poids: 370g (piles incluses)

REMARQUE : Pour les installations commerciales UL, les contacts anti-sabotage sont activés.

### Contenu de l'emballage

Le bloc clavier HS2LCDWF est disponible dans trois configurations. Le clavier dispose d'une technologie brevetée pour la balise de proximité (Prox).

| HS2LCDWF - Montage mural            | HS2LCDWFP : Balise de proximité     |  |  |  |  |
|-------------------------------------|-------------------------------------|--|--|--|--|
| 1 support mural HS2LCDWF            | 1 support mural HS2LCDWF            |  |  |  |  |
| 1 manuel dinstallation              | 1 manuel dinstallation              |  |  |  |  |
| 1 autocollant pour porte intérieure | 1 autocollant pour porte intérieure |  |  |  |  |
| 4 batteries de type AA              | 4 batteries de type AA              |  |  |  |  |
| 1 ensemble matériel                 | 1 ensemble matériel                 |  |  |  |  |
|                                     | 1 balise de proximité               |  |  |  |  |
| HS2LCDWFPV - Balise de proximité a  | vec annonceur vocal                 |  |  |  |  |
| 1 support mural HS2LCDWF            |                                     |  |  |  |  |
| 1 manuel dinstallation              |                                     |  |  |  |  |
| 1 autocollant pour porte intérieure |                                     |  |  |  |  |
| 4 batteries de type AA              |                                     |  |  |  |  |
| 1 ensemble matériel                 |                                     |  |  |  |  |
| 1 balise de proximité               |                                     |  |  |  |  |
|                                     |                                     |  |  |  |  |

# Installation du clavier

Installez le clavier où il est accessible aux points désignés d'entrée et de sortie. Une fois un endroit sec et sûr choisi, réalisez les opérations suivantes pour installer le clavier.

# Plaque de fixation murale

 Localisez les trous de vis (4) à chaque coin de la plaque de fixation.
 Utilisez les quatre vis fournies pour serrer la plaque de fixation au mur, vérifiez que les onglets de fixation font face vers vous (voir schéma ci-dessous). Si le clavier doit être installé sur une cloison sèche, utilisez des chevilles en plastique.

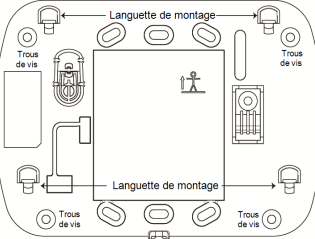

3. Une fois les batteries installées, ali-

gnez les quatre fentes de montage du boîtier HS2LCDWF avec les quatre onglets de montage de la plaque de fixation.

4. Montez fermement mais avec soin le clavier sur la plaque de fixation.

# Support de bureau : HS2LCDWFDMK (Optional)

 Insérez les quatre pieds en caoutchouc (voir ensemble matériel) dans les renfoncements prévus au bas du support de bureau.

2. Placez le support de bureau sur une surface stable et dégagée.

 Alignez les quatre fentes de montage du boîtier HS2LCDWF avec les quatre onglets de fixation en saillie du support de bureau.

 Faites glisser le clavier en place. Montez fermement mais avec soin le clavier sur le support de bureau.

 Pour fixer en toute sécurité le clavier sur le support de bureau, localisez le trou en bas et au milieu de celui-ci. À l'aide des vis fournies, vissez le clavier au support de bureau.

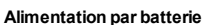

Si un problème de niveau faible de batterie est présent, l'équipement peut fonctionner encore 30 jours uniquement. Quand un problème de niveau faible de batterie est présent, les batteries doivent être remplacées pour garantir un bon fonctionnement.

 Si nécessaire, faites glisser le clavier vers le haut et hors de la plaque de fixation ou le support de bureau (retirez d'abord les vis si nécessaire). Le logement des quatre batteries AA est ouvert et visible à l'arrifer du clavier.

2. Insérez les batteries dans le sens indiqué sur l'arrière du clavier. Veillez à respecter les polarités.

3. Remontez le clavier sur la plaque de fixation ou le support de bureau.

ATTENTION : Ne mélangez pas les batteries usées et les nouvelles.

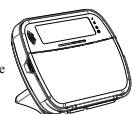

#### Alimentation par secteur

ATTENTION : La prise électrique dans laquelle la prise directe de l'adaptateur est insérée doit être à proximité du clavier, facilement accessible et dégagée de tout obstacle. La fiche de l'adaptateur sert de moyen de déconnexion de l'alimentation secteur.

 Faites glisser le clavier vers le haut et hors de la plaque de fixation ou du support de bureau.

 Localisez la prise de l'adaptateur d'alimentation à l'arrière du boîtier du clavier.

 Placez la prise de l'adaptateur dans le renfoncement du bôtier, de façon perpendiculaire au clavier. Insérez fermement la fiche de l'adaptateur dans la prise.

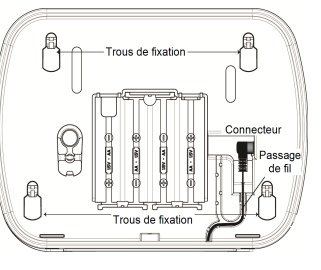

4. Faites pivoter la fiche de l'adaptateur vers le bas de façon qu'il soit à ras du boîtier. Guidez le cordon secteur le long du passage intégré dans le boîtier du clavier.

5. Remontez le clavier sur la plaque de fixation ou le support de bureau (dans ce demier cas, un passage supplémentaire est présent au bas du support de bureau. Guidez le cordon secteur le long du passage, le cordon se prolongera à travers l'ouverture sur l'arrière du support).

6. Branchez l'adaptateur dans la prise murale.

Utilisez exclusivement l'adaptateur d'alimentation (9,0 V CC, 1,25 A, 2,25W, à puissance électrique limitée pour les modèles : HK-XX11-U09N (UL) et HK-XX11-U09NC (ULC).

### Programmation du clavier

Plusieurs options de programmation sont disponibles sur le clavier (voir le tableau ci-dessous). La programmation du clavier est identique à la programmation du reste du système. Le menu de l'installateur est à défilement de texte. Pour plus d'informations sur la programmation du reste de votre système de sécurité, veuillez consultre le manuel d'installation de votre système.

1. Tapez [\*][8][Code de l'installateur].

 Utilisez les touches [<][>] pour parcourir les menus ou passez directement à une section donnée en tapant le numéro de section.

# Programmation de la langue

Pour accéder au réglage de la langue, saisissez [000] > [000]. Ensuite, entrez le numéro à deux chiffres qui correspond à la langue souhaitée :

| 01 = Anglais (par défaut)                                                                                     | 16 = Turque                                                                        |
|----------------------------------------------------------------------------------------------------|------------------------------------------------------------------------------------|
| 02 = Espagnol                                                                                                 | 17 = Utilisation futur                                                             |
| 03 = Portugais                                                                                                | 18 = Croate                                                                        |
| 04 = Français                                                                                                 | 19 = Hongrois                                                                      |
| 05 = Italien                                                                                                  | 20 = Roumain                                                                       |
| 09 = Finlandais<br>10 = Allemand<br>11 = Suédois<br>12 = Norvégien<br>13 = Danois<br>14 = Hébreu<br>15 = Grec | 24 = Littuanien 25 = Ukrainien 26 = Slovaque 27 = Serbe 28 = Estonien 29 = Slovène |

# Symboles du clavier

| Symbole |                             | Description                                                                                                    |
|---------|-----------------------------|----------------------------------------------------------------------------------------------------|
| ~       | Voyant « Prêt » (vert)      | Si le voyant « Prêt » est allumé, le système est prêt<br>à être armé.                                                |
|         | Voyant « Armé » (rouge)     | Si le voyant « Armé » est allumé ou clignote, le sys-<br>tème a été armé avec succès.                                |
|         | Problème du système (jaune) | Allumé : Indique qu'un problème est présent sur le<br>système.<br>Clignotant : Niveau faible de batterie du clavier. |
| $\odot$ | Alimentation secteur (vert) | Allumé : Indique que le clavier est alimenté par le secteur                                                          |

# Attribuer le module HSM2HOST

L'émetteur-récepteur sans fil HSM2HOST ou les claviers HS2LCDRF/HS2ICNRF doivent être attribués sur la centrale d'alarme avant que tout dispositif sans fil puisse être attribué. Quand le système d'alarme est mis sous tension pour la première fois, le premier clavier ou le HSM2HOST (si vous utilisez un clavier sans fil comme premier pavé) peut être attribué. Pour cela, effectuez les opérations suivantes :

 Une fois le HSM2HOST relié à la centrale d'alarme et alimenté, mettez sous tension un clavier sans fil.

 Appuyez sur un bouton quelconque du clavier pour l'attribuer sur le HSM2HOST. Le HSM2HOST est alors automatiquement attribué sur la centrale.

#### Attribution du clavier

- 1. Tapez [\*][8][Code de l'installateur] puis [804][000].
- Quand vous y êtes invité, activez le dispositif pour l'attribuer immédiatement ou entrez le numéro de série du dispositif. Effectuez cette dernière opération pour pré-attribuer les dispositifs puis attribuez-les plus tard sur le site du client.
- 3. Utilisez les touches [<][>] ou entrez le numéro correspondant à l'option choisie.
- 4. Faites défiler les options disponibles, saisissez un numéro ou entrez les valeurs si nécessaire.
- 5. Appuyez sur [\*] pour valider et passer à l'option suivante.
- 6. Une fois toutes les options configurées, le système vous invite à attribuer le dispositif suivant.
- 7. Répétez ces opérations tant que tous les dispositifs sans fil n'aient été attribués.

Pour les applications anti-incendie UL/ULC, les claviers HS2LCDWF9, HS2LCDWF9, HS2LCDWFPV9 doivent être définis avec une supervision sans fil de 200 secondes, en activant l'option de bascule 4 (Supervision incendie 200 s), dans la section [804][80].

#### Suppression d'un clavier

- 1. Tapez [\*][8][Code de l'installateur] puis [804][905].
- Utilisez les touches [<][>] pour sélectionner le clavier ou appuyez sur [#] pour quitter.
- 3. Tapez [\*] pour supprimer. L'afficheur indique « Clavier supprimé ».

# Programmation des étiquettes

Utilisez cette section pour donner un nom significatif (par ex., Porte d'entrée, Couloir, etc.) à chaque zone.

- 1. Tapez [\*][8][Code de l'installateur].
- Appuyez sur [\*] et utilisez les touches [<][>] pour faire défiler les étiquettes de zone et appuyez à nouveau sur [\*]. La première zone est affichée. Autrement encore, saisissez [000][001].

 Faites défiler jusqu'à l'étiquette de zone à programmer et appuyez sur [\*] ou tapez le numéro de zone (par exemple, 001 pour l'étiquette 1 de zone).

4. Placez-vous sur le caractère souhaité à l'aide des touches [<][>].

5. Entrez le numéro du groupe de caractères correspondants tant que le caractère souhaité n'est pas affiché (voir le tableau suivant). Exemple : Appuyez 3 fois sur la touche « 2 » pour entrer la lettre « F ». Appuyez 4 fois sur la touche « 2 » pour entrer le numéro « 2 ».

[1] - A, B, C, 1 [4] - J, K, L, 4 [7] - S, T, U, 7 [0] - Espace

[2] - D, E, F, 2 [5] - M, N, O, 5 [8] - V, W, X, 8 [\*] - Sélectionner

[3] - G, H, I, 3 [6] - P, Q, R, 6 [9] - Y, Z, 9, 0 [#] - Quitter

6. Pour enregistrer l'étiquette, appuyez sur [#] : l'enregistrement est automatique. Pour effacer un caractère, utilisez les touches [<][>] pour déplacer le curseur sous le caractère puis appuyez sur [0]. Si une autre touche que [<] ou [>] est appuyée avant [0], le curseur se déplace d'un espace à droite et efface ce caractère.

# Caractères ASCII

| 032       | <b>♯</b><br>₀35  | 80       | )<br>041 | <b>9</b><br>044 | /            | <<br>060 | ?        | A<br>094 | 124     | ↔<br>127   | ä<br>228  | C.       | î<br>238 | ň<br>241        | Ö<br>246  | Ú   |
|-----------|------------------|----------|----------|-----------------|--------------|----------|----------|----------|---------|------------|-----------|----------|----------|-----------------|-----------|-----|
| !<br>033  | <b>\$</b><br>036 | 1<br>(39 | *        |                 | :<br>:<br>:: |          | a<br>**  |          | }       | 176        | 229       | ê        | ï<br>239 | Ô<br>244        | .∯<br>248 | 254 |
| 11<br>034 | 7.<br>037        | (<br>040 | +<br>043 | #<br>045        |              | )<br>062 | ]<br>093 | {<br>123 | <br>126 | (1)<br>225 | 3£<br>230 | ì<br>235 | ð<br>240 | <b>Õ</b><br>245 | ù<br>249  | Ü   |

### Bibliothèque de mots

La bibliothèqué de mots est une base de données de mots fréquemment utilisés lors de la programmation des étiquettes. Les mots peuvent être combinés selon les besoins, par ex. Porte + Devant. Chaque ligne de l'affichage permet un maximum de 14 caractères. Si un mot ne rentre pas dans une ligne, faites défiler jusqu'à ce que le curseur apparaisse au premier caractère de la deuxième ligne puis ajoutez le mot.

Pour programmer une étiquette personnalisée en utilisant la bibliothèque de mots :

- 1. Saisissez [\*][8][Code de l'installateur][000][001] (pour programmer l'étiquette de zone 01).
- Appuyez sur [\*] pour ouvrir le menu.
- 3. Appuyez à nouveau sur [\*] pour sélectionner l'option « Saisie de mot ».

4. Saisissez le numéro à 3 chiffres correspondant à un mot (voir Bibliothèque de mots) ou utilisez les touche de défilement [<][>] pour visualiser les mots dans la bibliothèque.

- 5. Appuyez sur [\*] pour sélectionner le mot.
- 6. Pour ajouter un autre mot, répétez la procédure ci-dessus à partir de l'étape 2.
- Pour ajouter un espace, appuyez sur la touche de défilement de droite [>]

 Pour effacer des caractères, sélectionnez « Effacer jusqu'à la fin » ou « Effacer affichage » dans le menu « Sélection d'options ».

9. Pour enregistrer l'étiquette, appuyez sur [#] : l'enregistrement est automatique.

# **Diffusion d'étiquettes ACL**

Si plus d'un clavier ACL est présent sur le système, les étiquettes programmées sur un pavé seront reproduites sur tous les autres pavés ACL tout de suite après confirmation.

### Guide vocal/Carillon vocal

Commande de guide vocal (pour les claviers sans fil uniquement)

#### Menu : [\*][6][codes d'accès] > Guide vocal

Cette fonction permet de régler le niveau de volume du guide vocal du clavier, par exemple, « Armement par l'utilisateur en cours ». Le guide vocal annonce les étiquettes de zone programmées pour les ouvertures/fermetures de zone. Utilisez les touches de défilement [<]>] pour augmenter ou diminuer le volume du niveau 0 à 10. Sélectionnez 00 pour désactiver le guide vocal du clavier.

### Commande de guide vocal

Menu : [\*][6][codes d'accès] > Commande du carillon

Cette fonction est utilisée pour régler le volume du carillon vocal du clavier. Utilisez les touches de défilement [<][>] pour augmenter ou diminuer le volume du niveau 0 à 10. Sélectionnez 00 pour désactiver le carillon vocal.

## Réglage de la luminosité/contraste/volume de l'avertisseur

Claviers à afficheur ACL

1. Tapez [\*][6][code maître].

 Utilisez les touches [<][>] pour faire défiler le réglage de luminosité, le réglage de contraste et le réglage de volume de l'avertisseur.

3. Tapez [\*] pour sélectionner le paramètre que vous désirez ajuster.

4. (a) Luminosité/Réglage de la barre lumineuse : 15 niveaux de rétroéclairage sont possibles. Utilisez les touches [<]p> pour défiler jusqu'au niveau souhaité. Le réglage de ce niveau définit aussi la barre lumineuse.

b) Commande de contraste : 15 niveaux de contraste sont possibles. Utilisez les touches [<][>] pour défiler jusqu'au niveau de contraste désiré.

c) Volume de l'avertisseur : 15 niveaux diffèrents de volume de l'avertisseur sont possibles. Utilisez les touches [<][>] pour défiler jusqu'au niveau de volume de l'avertisseur souhaité.

# Balises de proximité (HS2LCDWFP, HS2LCDWFPV uni-

# quement)

Une balise de proximité est utilisée pour effectuer toute fonction du clavier qui exige normalement un code daccès dutilisateur. La balise est lue au centre de la face latérale gauche du clavier. Alors que le clavier est privé de l'alimentation secteur, l'eméttuer-écepteur sera toujours en détection de l'approche dune balise de proximité. Alors que le clavier fonctionne sur batterie et en mode veille, l'utilisateur est en mesure d'appuyer sur n'importe quelle touche du clavier et présenter la balise de proximité.

# Attribution de balises de proximité

Attribuer une halise sur un seul clavier l'attribue automatiquement à tous les claviers HS2LCDWFP ou HS2LCDWFPV attribués sur le système. Une balise de proximité ne peut être assignée au code maître (code l).

- 1. Tapez [\*][5][code maître].
- 2. Utilisez les touches [<][>] pour faire défiler jusqu'à l'utilisateur en question et appuyez sur [\*].
- Utilisez les touches [<][>] pour faire défiler jusqu'à la balise de proximité et appuyez sur [\*].
- L'écran affiche : « Présenter la balise ».

4. Passez la balise attribuée près du lecteur de balise sur le clavier. Une balise de proximité peut être uniquement affectée à un seul utilisateur à la fois.

5. Si l'attribution est réussie, des bips sonores de confirmation sont émis et le clavier ACL indique « Balise attribuée avec succès ». Si l'attribution échoue, un son d'erreur est émis et le clavier indique « Balise invalide non attribuée ». Si l'attribution de la balise a été précédemment réalisée, un son d'erreur est émis et le clavier indique « Balise double non attribuée ».

# Suppression de balises de proximité

Supprimez les balises de proximité du système quand elles sont égarées ou ne sont plus nécessaires. 1. Tapez [\*][5][code maître].

 Le clavier affiche le numéro de l'utilisateur et inclus la lettre « T » si une balise de proximité est programmée.  Utilisez les touches [<][>] pour sélectionner l'utilisateur souhaité et appuyez sur [\*]. Faites défiler jusqu'à la balise de proximité et appuyez sur [\*].

4. Le clavier indique « Appuyer sur [\*] pour supprimer la balise ». Après avoir appuyé sur [\*], le message « Balise effacée avec succès » apparaît.

# Programmation des touches de fonction du clavier

Pour programmer une touche de fonction :

Tapez [\*][8][Code de l'installateur].

2. Tapez [861] pour la programmation du clavier. La section [860] est en lecture seule et indique le numéro de l'emplacement du clavier en cours d'accès.

3. Entrez [001]-[005] pour les touches de fonction 1 à 5.

 Entrez un numéro à 2 chiffres pour attribuer une opération [00]-[68] à la touche de fonction. Voir les tableaux suivants.

5. Continuez depuis l'étape 3 tant que toutes les touches de fonction ne soient programmées.

Appuyez deux fois sur [#] pour quitter la programmation de l'installateur.

# [001]-[005] Attribution de la touche de fonction

| Section | Attribution de<br>la touche de<br>fonction | Bouton            | Plage<br>valide | Défaut | Fonction                       |  |
|---------|--------------------------------------------|-------------------|-----------------|--------|--------------------------------|--|
| [001]   | 1                                          | A                 | 00-68           | 03     | Armer en mode à<br>domicile    |  |
| [002]   | 2                                          | $\overline{\Box}$ | 00-68           | 04     | Armer en mode<br>absence       |  |
| [003]   | 3                                          |                   | 00-68           | 06     | Carillon Acti-<br>vé/Désactivé |  |
| [004]   | 4                                          | $\otimes$         | 00-68           | 22     | Active la sortie 2             |  |
| [005]   | 5                                          |                   | 00-68           | 16     | Sortie rapide                  |  |

# Touches de fonction de clavier

Veuillez consulter votre manuel d'installation pour plus de détails sur les options de touche de fonction ci-dessous : [00] - Sans effet [17] - Armer zone intérieure [39] - Affichage des problèmes

| [00] - Sans effet                                                                                                    | [17] - Armer zone intérieure                                                                                                    | [39] - Affichage des problèn                                                                                                    |
|----------------------------------------------------------------------------------------------------|----------------------------------------------------------------------------------------------------|----------------------------------------------------------------------------------------------------|
| [02] - Armer à domicile à effet ins-<br>tantané                                                                                                    | [21] - Sortie de commande 1                                                                                                    | [40] - Mémoire d'alarme                                                                                                    |
| [03] - Armer en mode à domicile<br>[04] - Armer en mode absence<br>[05] - [*][9] Armer sans entrée<br>[06] - Carillon de porte acti-<br>vé/désactivé | <ul> <li>[22] - Sortie de commande 2</li> <li>[23] - Sortie de commande 3</li> <li>[24] - Sortie de commande 4</li> <li>[29] - Rappel de groupe de suspension</li> </ul> | <ul> <li>[61] - Sélect 1 de partition</li> <li>[62] - Sélect 2 de partition</li> <li>[63] - Sélect 3 de partition</li> <li>[64] - Sélect 4 de partition</li> </ul> |
| [07] - Test du système [09] - Armer en mode nuit                                                                                                    | [31] - Activer PGM local<br>[32] - Mode de suspension                                                                                                    | [65] - Sélect 5 de partition [66] - Sélect 6 de partition                                                                                                    |
| [12] - Armer globalement à domi-<br>cile                                                                                                    | [33] - Rappel de suspension                                                                                                    | [67] - Sélect 7 de partition                                                                                                    |
| <li>[13] - Armer globalement à<br/>absence</li>                                                                                                    | [34] - Program. d'utilisateur                                                                                                    | [68] - Sélect 8 de partition                                                                                                    |
| [14] - Désarmer globalement                                                                                                    | [35] - Fonctions personnalisées                                                                                                    |                                                                                                    |
| [16] - Sortie rapide                                                                                                    | [37] - Réglage de l'heure et de la<br>date                                                                                                    |                                                                                                    |

# Programmation du clavier

Tapez [\*][8][Code de l'installateur]

# [860] Numéro d'emplacement du clavier

Ce n'est pas une valeur programmable ; le numéro de l'emplacement à deux chiffres est affiché pour seule information.

# [861]-[876] Sections de programmation du clavier

Les sections [861]-[876] s'appliquent aux numéros d'emplacement de clavier 1-16 correspondants. Une fois le numéro de section de clavier correct sélectionné, les options de programmation suivantes sont disponibles :

## [000] Adresse de la partition

Après avoir sélectionné [000], une valeur à 2 chiffres est nécessaire pour affecter le clavier à une partition. Des saisies valides sont de 01 à 08. La valeur par défaut est 01. Les claviers HS2LCDWF ne peuvent pas être programmés comme claviers globaux.

# [001]-[005] Affectation des touches de fonction 1 à 5

# [011] Programmation d'entrée/sortie du clavier

Numéro de zone ou sortie PGM

00

# [012] Temps d'activation de l'impulsion de sortie PGM locale

Minutes (00-99); Secondes (00-99)

# [021] Premières Options du clavier

| Défaut    | Option | Activé                                       | Désactivé                                      |
|-----------|--------|----------------------------------------------|------------------------------------------------|
| Activé    | 1      | Touche d'incendie activée                    | Touche d'incendie désactivée                   |
| Activé    | 2      | Touche d'urgence médicale<br>activée         | Touche d'urgence médicale<br>désactivée        |
| Activé    | 3      | Touche de demande d'aide<br>(panic) activée  | Touche de demande d'aide<br>(panic) désactivée |
| Activé    | 4      | Afficher le code d'accès en<br>programmation | Masquer la programmation de<br>codes d'accès   |
| Désactivé | 5      | Réservé pour une utilisation<br>future       | Réservé pour une utilisation<br>future         |
| Désactivé | 6      | Réservé pour une utilisation<br>future       | Réservé pour une utilisation<br>future         |
| Désactivé | 7      | Réservé pour une utilisation<br>future       | Réservé pour une utilisation<br>future         |
| Désactivé | 8      | Réservé pour une utilisation<br>future       | Réservé pour une utilisation<br>future         |

REMARQUE : Pour les systèmes conformes aux normes EN50131-1/EN50131-3, les options 1 et 2 de la section [021] doivent être désactivées.

### [022] Deuxième Options du clavier

| Défaut    |    | Option | Activé                                                                        | Désactivé                                                                          |
|-----------|----|--------|-------------------------------------------------------------------------------|------------------------------------------------------------------------------------|
| Activé    | L  | 1      | Affichage de l'horloge locale<br>activé                                       | Affichage de l'horloge locale désac-<br>tivé                                       |
| Désactivé | L  | 2      | Horloge locale affichée au format<br>24 heures                                | Horloge locale affichée au format<br>AM/PM                                         |
| Activé    | L  | 3      | Défilement automatique d'alarme activé                                        | Défilement automatique d'alarme<br>désactivé                                       |
| Désactivé |    | 4      | Réservé pour une utilisation<br>future                                        | Réservé pour une utilisation future                                                |
| Désactivé |    | 5      | Voyant d'alimentation activé                                                  | Voyant d'alimentation désactivé                                                    |
| Activé    |    | 6      | Le voyant indique la présence de<br>l'alimentation secteur, Option<br>activée | Le voyant d'alimentation indique la<br>présence du secteur, Option désac-<br>tivée |
| Activé    | L] | 7      | Alarmes affichées en cas d'ar-<br>mement                                      | Alarmes non affichées en cas d'ar-<br>mement                                       |
| Désactivé |    | 8      | Défilement automatique des<br>zones ouvertes activé                           | Défilement automatique des zones<br>ouvertes désactivé                             |

## [023] Troisièmes options du clavier

| Défaut    | Option | Activé                                                 | Désactivé                                                      |
|-----------|--------|--------------------------------------------------------|----------------------------------------------------------------|
| Désactivé | l      | Voyant « Armé » activé en<br>mode veille               | Voyant « Armé » désactivé en mode<br>veille                    |
| Activé    | 2      | L'état du pavé affiche « Armer<br>en mode à domicile » | L'état du pavé affiche « Armer en mode<br>à domicile/absence » |
| Désactivé | 7      | Affichage de la température<br>activé                  | Affichage de la température désactivé                          |

Les options de programmation GRISÉES sont obligatoires pour les systèmes conformes aux normes EN50131-1 et EN50131-3. Section [023] : 1 = désactivé

# [030] Message ACL

| I I  |     |      |        |        |        |       |        |    |       |       |       | 1    |          |      |  | Ľ |
|------|-----|------|--------|--------|--------|-------|--------|----|-------|-------|-------|------|----------|------|--|---|
| REMA | RQU | E:L' | affich | age de | 1'horl | oge ( | Option | 1, | Secti | ion [ | 022]) | doit | être act | ivé. |  |   |

[031] Durée de message ACL téléchargé

Par défaut : 000 \_\_\_\_\_ (Les saisies valides sont de 000 à 255, 000 = Affichage illimité du message). Ce numéro représente le nombre de fois que le message téléchargé doit être effacé avant qu'il soit éliminé définitivement. Appuyez une touche quelconque pour supprimer le message.

### [041] Affectation de la zone à détection de température intérieure

Défaut : 000 Des saisies valides sont de 000-128)

# [042] Affectation de la zone à détection de température extérieure

Par défaut : 000 [\_\_\_\_] (Des saisies valides sont de 000 à 128)

# [101]-[228] Carillon de porte pour les zones 1-128

Le clavier peut être programmé pour émettre quatre différents sons pour des zones individuelles. (par exemple, pour la zone l, accèdez à la section [101], pour la zone 2 accèdez à la section [102]). Par défaut : 01 \_\_\_\_\_\_

#### Option

- 01 6 bips sonores
- 02 Mélodie Bing-Bing
- 03 Mélodie Ding-Dong
- 04 Son d'alarme (durée de 4 secondes)
- 05 Nom de zone

## [991] Réinitialisation de la programmation du clavier aux paramètres d'usine par défaut

- 1. Tapez [\*][8][Code de l'installateur].
- Saisissez [991].
- 3. Utilisez les touches [<][>] pour défiler jusqu'au clavier en question.
- 4. Appuyez sur [\*] pour sélectionnez le clavier.
- 5. Saisissez à nouveau le [Code de l'installateur].
- 6. Appuyez sur [\*] pour réinitialiser le clavier sélectionné aux réglages par défaut d'usine.

### Bibliothèque de mots

| #   | Mot            | #   | Mot        | #   | Mot        | #   | Mot         | #   | Mot            | #   | Mot             |
|-----|----------------|-----|------------|-----|------------|-----|-------------|-----|----------------|-----|-----------------|
| 001 | Accès          | 041 | Clavier    | 081 | Exercice   | 121 | Mouvement   | 161 | sur            | 201 | K               |
| 002 | Actif          | 042 | Clé        | 082 | Extérieur  | 122 | Niveau      | 162 | Suspendu       | 202 | L               |
| 003 | Activité       | 043 | Clôture    | 083 | Faible     | 123 | Non         | 163 | Suspension     | 203 | М               |
| 004 | Aide           | 044 | Code       | 084 | Famille    | 124 | Nord        | 164 | Tapis          | 204 | N               |
| 005 | Alarme         | 045 | Contrainte | 085 | Fenêtre    | 125 | Numéro      | 165 | Téléchargement | 205 | 0               |
| 006 | Alimentation   | 046 | Contrôle   | 086 | Fermé      | 126 | Off         | 166 | Téléphone      | 206 | Р               |
| 007 | Animal         | 047 | Coucher    | 087 | Fermeture  | 127 | OK          | 167 | Tiroir         | 207 | Q               |
| 008 | Annulé         | 048 | Coulissant | 088 | Feu        | 128 | On          | 168 | Totale         | 208 | R               |
| 009 | Appuyer        | 049 | Couloir    | 089 | Fille      | 129 | Ordinateur  | 169 | Touche         | 209 | S               |
| 010 | Après          | 050 | Couvert    | 090 | Fond       | 130 | Ouest       | 170 | Tous           | 210 | Т               |
| 011 | Armé           | 051 | Cuisine    | 091 | Forcée     | 131 | Ouvert      | 171 | Transmission   | 211 | U               |
| 012 | Armement       | 052 | D'         | 092 | Fournaise  | 132 | Ouverture   | 172 | Usine          | 212 | V               |
| 013 | Armer          | 053 | Dans       | 093 | Gallerie   | 133 | Oxyde       | 173 | Véranda        | 213 | W               |
| 014 | Armoire        | 054 | Date       | 094 | Garage     | 134 | Panique     | 174 | Verre          | 214 | X               |
| 015 | Arrière        | 055 | De         | 095 | Gauche     | 135 | Partition   | 175 | Vers           | 215 | Y               |
| 016 | Au-revoir      | 056 | Défaut     | 096 | Gaz        | 136 | Pas         | 176 | Veuillez       | 216 | Z               |
| 017 | Auxiliaire     | 057 | Degrés     | 097 | Gel        | 137 | Passage     | 177 | Voie           | 217 | à               |
| 018 | Bain           | 058 | Délai      | 098 | Grenier    | 138 | Patio       | 178 | Voiture        | 218 | é               |
| 019 | Bar            | 059 | Des        | 099 | Gym        | 139 | Père        | 179 | Voyant         | 219 | è               |
| 020 | Bas            | 060 | Désarmé    | 100 | Haut       | 140 | Pile        | 180 | Zone           | 220 | ô               |
| 021 | Bébé           | 061 | Détecteur  | 101 | Inférieur  | 141 | Piscine     | 181 | 0              | 221 | ê               |
| 022 | Bibliothèque   | 062 | Détente    | 102 | Invalide   | 142 | Police      | 182 | 1              | 222 | ç               |
| 023 | Bonjour        | 063 | Devant     | 103 | Installer  | 143 | Porte       | 183 | 2              | 223 | î               |
| 024 | Bonus          | 064 | Dispositif | 104 | Intérieur  | 144 | Premier     | 184 | 3              | 224 | (Espace)        |
| 025 | Buanderie      | 065 | Domestique | 105 | Intrusion  | 145 | Principal   | 185 | 4              | 225 | ' (Apostrophe)  |
| 026 | Bus            | 066 | Domicile   | 106 | Ľ          | 146 | Programme   | 186 | 5              | 226 | - (Tiret)       |
| 027 | Bureau         | 067 | Droite     | 107 | La         | 147 | Progrès     | 187 | 6              | 227 | _(Soulignement) |
| 028 | CA             | 068 | Du         | 108 | Le         | 148 | Récepteur   | 188 | 7              | 228 | *               |
| 029 | Calendrier     | 069 | Durée      | 109 | Les        | 149 | RF          | 189 | 8              | 229 | #               |
| 030 | Caméra         | 070 | économie   | 110 | Lumières   | 150 | Salle       | 190 | 9              | 230 | 1               |
| 031 | Canalisation   | 071 | écran      | 111 | Maintenant | 151 | Salon       | 191 | A              | 231 | /               |
| 032 | Capteur        | 072 | édifice    | 112 | Maison     | 152 | Saisie      | 192 | В              | 232 | ?               |
| 033 | Caractéristiqu | 073 | élevé      | 113 | Manger     | 153 | Saisir      | 193 | С              | 233 |                 |
| 034 | Carbonique     | 074 | En         | 114 | Matin      | 154 | Seconde     | 194 | D              | 234 |                 |
| 035 | Carillon       | 075 | énergie    | 115 | Médicaux   | 155 | Sécurisé    | 195 | E              | 235 |                 |
| 036 | Central        | 076 | Enfants    | 116 | Mémoire    | 156 | Signalement | 196 | F              | 236 |                 |
| 037 | Chaleur        | 077 | Entrée     | 117 | Menu       | 157 | Silencieux  | 197 | G              | 237 |                 |
| 038 | Chambre        | 078 | Erreur     | 118 | Mère       | 158 | Soins       | 198 | Н              | 238 |                 |
| 039 | Charge         | 079 | Est        | 119 | midi       | 159 | Sortie      | 199 | I              | 239 |                 |
| 040 | Chargement     | 080 | étage      | 120 | Monde      | 160 | Sous-sol    | 200 | 1              | 240 |                 |

| <br> |  |
|------|--|
|      |  |
|      |  |
|      |  |
|      |  |
|      |  |
|      |  |
|      |  |
|      |  |
|      |  |
|      |  |
|      |  |
|      |  |
|      |  |
|      |  |
|      |  |
|      |  |
|      |  |
|      |  |
|      |  |
|      |  |
|      |  |
|      |  |
|      |  |
|      |  |
|      |  |
|      |  |
|      |  |
|      |  |
|      |  |
|      |  |
|      |  |
|      |  |

#### Garantie Limitée

Digital Security Controls pendant une période de douze mois à partir de la date d'achat garantit le produit contre toute défectuosité matérielle et d'assemblage dans des conditions normales d'utilisation. Dans l'application de cette garantie. Digital Security Controls va. lorsqu'elle le juge opportun, en cas de problèmes de fonctionnement réparer ou remplacer les équipements défectueux dès leur retour à son dépôt de réparation. Cette garantie s'applique seulement aux éléments défectueux et à la main-d'œuvre, et non aux dommages causés lors de l'expédition ou de la manipulation, ni aux dommages dont les causes dépassent le contrôle de Digital Security Controls telles que la foudre, les surtensions les chocs mécaniques, les dégâts d'eau ou tout dommage provenant d'abus, de modifications ou de mauvaises utilisations de l'équipement. La garantie susdite n'est valide que pour l'acheteur original et n'est et ne sera que la seule des garanties valables, qu'elle ait été exprimée ou implicite, remplacant toute autre obligation ou responsabilité de la part de Digital Security Controls. La présente garantie contient la garantie au complet. Digital Security Controls, n'autorise aucune autre personne à agir en son nom pour modifier ou changer la présente garantie et n'en assume pas la responsabilité, ni a à assumer en son nom toute autre garantie ou responsabilité concernant le présent produit. En aucun cas. Digital Security Controls ne pourra être tenue responsable des conséquences directes ou indirectes de dommages relativement à la perte de profits prévus à la perte de temps ou à toute autre perte subie par l'acheteur en rapportavec l'achat. l'installation et le fonctionnement ou la défaillance du présent produit, MISE EN GARDE : DSC recommande de tester complètement l'ensemble du système réquièrement. Cependant, en dépit d'essais réquiers et à cause d'interventions griminelles, pannes de courant ou autres, il est possible que le fonctionnement du produit ne soit pas conforme aux spécifications. Informations importantes: Des changements ou des modifications de cet équipement, qui n'ont pas été expressément approuvés par DSC, peuvent annuler le droit de l'utilisateur de mettre en service l'équipement.

MPORTANT ÀLPEATTENTREMENT: Le bojoid ISC acheis avecu sans Produise to Composante se probég par le droi d'auteur et i est acheis contrmémentaux modalités du contrat de larone: Co Contrat de larone d'utilisation (c. L. Ju) est une combine Bagia en le viona (interprése. Tindividu con lentité (c. L. Ju) est une combine Bagia en le viona (interprése. Tindividu contiliale de Tyro Safely Product Canada Ltd (c. ISCs), le bibriquarides spätnes de saruré intérprés et le dévelopeur du bojoiel et de but produit du composantonnexe (MATÉREL) que Vousavez aquis. Site produitogiel ISC (c. PROUNT LOGCE) a vou LOGCIEL » à été conce pour étre acompagné par du MATÉREL et al Nest PAS acompagné par un nouveau MATÉREL, Vous maser pas é toris d'utiliser, de orgèner ou d'instaler le PROUNT LOGCIEL Le connexe desimatrines intéries de la documentation « en ligne » ou éleotonique.

Toutbojciel burni avecie PRODUTLOGICEL qui esti è au nontrate l'ennod'ultisato àparé l'ousdonne descritos contrimment auxmodalités de ce contrate le conce. En insellant, copiant Néichargeant auvegardant accidant i utilisant d'une mainier quelconque le PRODUTLOCICEL, Vous acoptez inconditionnellement d'être lé par les modalités de ca Qui même se ca Ques conditionnellement d'être lé par les modalités de ca Qui même se ca Ques conditionnellement d'être lé par les modalités de ca Qui même se ca Ques considére une modification de but carord ou contrat ambrieur. Si vous n'acceptez pas les modalités du QUI DSCretus de Vous coto yer une les cae d'ullision du PROUTLOCICEL et Vous n'aceptas de roit de futiliser.

Le PRODUIT LOGICIEL est protégé par des lois sur le droit d'auteur et des traités internation aux sur le droit d'auteur, ainsi que par d'autres lois et traités de la propriété intellectuelle. Le droit d'utilisation du PRODUIT LOGICIEL est octroyé, pas ven du.

1. OCTROI DE LA LICENCE. Ce CLU vous donne les droits suivants

(a) Installation et utilisation du logiciel - Pour chacune des licences acquises, Vous n'avez le droit d'installer qu'un seul exemplaire du PRODUIT LOGICIEL.

(b) Ublisation de slockage en réseau - Le PRODUT LOGICEL ne peutpaséhe insalle, accidé, affiché, exocuté, partagé ou ublisés mulnamiement sur des ordinateurs différents, notamment un e station de tavail, un terminal ou autre dispatif électronique num érique (C BQposiff »). Autement dit, si Vous avez plusieurs postes de tavail, Vous devez acheter une licence pour chaque poste de tavail o lu EloCICEL sera utilisé. (c) Copie de sauvegarde - Vous pouvez bire des copies de sauvegarde PRODUTI LOCIEL, mais vous ne pouvezaviar (qui me seule copie installee par licence à butmoment Vous pouvez utiliser une copie de sauvegarde. Hormis ce qui este vorsesament prévu dans ce CLU, Vous ravez pas le droitde faire des copies du PRODUT LOGICEL, les matériels imprimés accompagnant le LOGICEL compris.

#### 2. DESCRIPTIONS D'AUTRES DROITS ET LIMITES

(a) Limites relatives à la rétro-ingenierie, à la décompliation et au désassomblage — Uous navez pas la droit de désoaser, décompliero u désasembler le PRODUITLOGNEL, sur let suitement dans la mesure dans laquelle une bile adhée ad exploitement permise par let la loi en aygueur, surségard à a des judissionst, sans la permission étre d'un d'argeant de USC Avian tavez pas la publicasion tans la permission étre d'un d'argeant de USC Avian tavez pas la publicasion tans la permission étre d'un d'argeant de USC Avian tavez pas la publicasion tans la permission étre d'un d'argeant de USC Avian tavez pas la publicasion tans la permission étre d'un d'argeant de USC Avian tavez pas la Logiel (Vous devez instluer des mesures raisonnables pour assurer la combirmé aux modalités de Q.U.

(b) Séparation des Composants — Le PRODUIT LOGICIEL est fourni sous licence en tant que produit unique. Sesparties composantes ne peuvent pas être séparées pour être utilisée sur plus d'un MATÉRIEL.

(c) PRODUIT INTÉGRÉ unique — Si vous avec acquis œ LOGICIEL avec du MATÉRIEL, le PRODUIT LOGICIEL est autorisé à être utilisé avec le MA TÉRIEL en tant que produit intégré unique. Dans œ œ, le PRODUIT LOGICIEL ne peutêtre utilisé qu'avec le MATÉRIEL comformément à œ CLU.

(d) Location — Vous n'avez pas le droit de louer, de mettre en bail ou de prêter le PRODUIT LOGICIEL. Vous n'avez pas le droit de le mettre à la disposition d'autres personnes ou de fafitierte sur un serveur ou un site Web.

(e) Transfertú Produit Logicial — Yous pouveztansferer bus vos droits de ou Qu unquement dans le acire de la vente ou du transfert parament du MATEREL, à condition que Vous ne conservicezuaune copie, que Vous tansfriez bute PRODUIT LOCIEC (Louis secomposante, las insaferies imprimés et aures, butes iss mises à niveau et ca CU), et à condition que le réogiendaire acopte le sconditionas de cu. Us de PRODUIT LOCIEC (Leux ne mise à niveau, buttansfert doitégalement indure butes les versions antérieures du PRODUIT LOGICEL.

(f) Résiliation — Sous réserve de busses autres droits, DSC se réserve le droit de résilier ce CLU si Vous ne respectez pas les modalités de ce CLU. Dans ce cas, Vous devez détruire butes les copies du PRODUIT LOGICIEL et butes ses parties composantes.

(g) Marques de commerce — Ce CLU ne Vous donne aucun droit relativement aux marques de commerce ou aux marques de service de DSC ou de ses fournisseurs.

3. DROIT DAUTEUR - Tous les titres et droits de propriété intellectuelle associés au PROUT LOCELE (notamment mais pas seulement aux images, pho-bgraphies et twiss incorporés dans le PROUT LOCIELs not la propriété de DSC et de ses fuurisseurs. Vous n'avez pas le droit de faire des angriété de DSC et de ses four isseurs. Vous n'avez pas le droit de faire des angriété de PROUT LOCELE and la propriété de PROUT LOCELE and la propriété de PROUT LOCELE. Long las propriété de PROUT LOCELE and la propriété de PROUT LOCELE and la propriété de PROUT LOCELE. Long las propriété de propriété intellectuelle associés au ontenu qui peut être accéde par le biais du PROUT LOCELE. Long las propriété de propriété de propriété e prodlegés par le droit d'auteur ou autres lois et atrâités sur la propriété hellectuelle. Ca. CL Ne Vouscroite pas le droit d'utiliser ceséléments. Tous les toris est burniseurs.

4. RESTRICTIONS POUR L'EXPORTATION Vous acceptez le faitque Vous n'exporterez pas ou ne réexporterez pas le PRODUIT LOGICEL dans but pays, personne ou entité soumis à des restrictions canadiennes à l'exportation.

5. CHOIX DES LOIS Ce contrat de licence d'utilisation estrégi par les lois de la Province de l'Ontario, Canada.

6. APBITRATION Tous iss conflits survenant relativement à contrates rontrésolus par un arbitrage défaintif estans apple contormément à la Lois «Tabitrage, et les parties acceptent d'être liées par la décision de l'arbitre. Le lieu de l'arbitration sera Toronto, Canada, et le langage de l'arbitration sera l'anglais. Grannée Resterinte (a) PAS DE GARANTIE DSC FOURNIT LE LOGICIEL « EN L'ÉTAT » SANS GARANTIE. DSC NE GARANTIT PAS QUE LE LOCICIEL SATISFERA VOS EXIGENCES OU QUE L'EXPLOITATION DU LOGICIEL SERA INITERROMPUE OU SANS ERREUR.

(b) CHANGEMENTS DU CADRE D'EXPLOITATION DSC ne sera pas responsable des problèmes provoqués par des changements dans les caractéristiques du MATÉRIEL, ou des problèmes d'interaction du PRODUIT LOGICIEL avec des LOGICIELS NON-DSC ou AUTRES MATÉRIELS.

(c) LIMITES DE RESPORABILITÉ: LA GARANTIE REFLÉTEL'AFFECTATIONOU REQUE DANS TOUS LES CAS, SI IN STATUT CUELONQUE SUPPOSE DES GARANTES OU CONDITIONS QUI NE SONT PAS POSTULEES DANS GE ONTRATE ELECADES, TOUTEL AL RESPONSABILITÉ ASSUMÉE PAR RECOMS LE CADRE FUNE DISPOSITION QUELCONQUE DE CE CONTRAT SERAL INITÉE AU MONTANT LE LUS ÉLEVÉ QUE VOUS AVEZ PAYÉ POURLE CONTRAT DE CE PRODUIT LOGICIEL ET CINQ DOLLARS CANADENS (5 CMS), PARCQUE CERTAINES, JIROCTIONS NE PERMETTENT PAS L'EXCLUSION OU LES RESTRICTIONS DE RESPONSABILITÉ. POUR DOMINAGES NOTRECTS, CES RESTRICTIONS DE RESPONSABILITÉ. POUR DOMINAGES NOTRECTS, CES RESTRICTIONS PRUENT NE PASSAPPI QUELEROMS VOTRE CAS.

(d) STPULATON DEXONÉRATION DE CARANTES CETTE GARANTE COMTENT L'ENTIÈRE GARANTE ET REMILACE TOUTES LES AUTRES GARANTES, QUELLES SOENT EXPLOTES DU MPLOTES (NOTAMIENT TOUTES LES GARANTES MULTORES DE MARCHANOSE OU APTILUEE POUR NU LISACE PARTICAL LER ET DE TOUTE AUTRE ORI L'ATON OU RESPONSABILITÉ DE DOS DE CNE FATI AUCIDE AUTRE GRANTEL DE CONSUMELTÉE DES DES CNE FATI AUCIDE AUTRE GARANTE DE CONSUMELTÉE DES AGRENSON DOB MODIFEROUDE CHAVERE CHE GARANTE, MASSIME POURCIL AUCIDE. AUTRE GARANTE OU RESPONSABILITÉE CONCERNANT CE PRODUIT LOGGIL.

(e) RECOURS EXCLUSE ET LIMITE DE GARANTE DSCNE SERA EN AUXON OSS RESPONSALE DES DOMINAGES PARTICULERS, ACOENTELS OU NOREGTS BASÉS SUR UNE. NOBSERVATION DE LA GARANTE, UNE RUPTURE DE CONTRAT, UNE NOBLEGNE DE LES DOMINAGES NALUENT NOTAMIENT, MAS PAS EXCLUSIVEMENT, UNE PERFIE DE ROFITS, UN EDOMINAGEMENT DU PRODUIT LOGICEL OUTOUT AUTRE ÉQUIPENENT ASSOCE, LE CODT DU LOPTAL, LE COUTOUT AUTRE ÉQUIPENENT ASSOCE, LE CODT DU LES RECENCIÓN DEL ES TELS DOMINAGES NALUENT NOTAMIENT, LES RECENCIÓN DE LERAR-BARANTE OL DE SUBSTITUTION. DES NSTALLATORS OU SERVICES, UN TEMPS D'ANGET, LE TEMPS DE LA CAFTEIRE, LES RECENCIÓN DES ENSIGNAMENT, ANDER DE LA CAFTEIRE LES RECENCIÓN DES ENSIGNAMENT, LES RECENCIÓN DES DE LA CAFTEIRE LES RECENCIÓN DES ENSIGNAMENT, AUTRE DE LA CAFTEIRE DE RECENCIÓN DES ENSIGNAMENT, AUTRE DE LA CAFTEIRE DE AL REFERIDATIONES EN RECENTANTE DE LA CAFTEIRE DE DEVINTENTE DE LES DOMINACES LA SUBSTITUTION. DES AL REFERIDATIONES EN RECENTANTE DE LA CAFTEIRE DE DEVINTENTE DE LA CAFTEIRE DE ROFITE EN LA CAFTEIRE DE RECENCIÓN DES ENTREMENTANTE DE LES DOMINACES AL REFERIDATIONES EN RECENTANTE DE LES DOMINACES AL REFERIDATIONES EN RECENTANTE DE LES DOMINACES AL REFERIDATIONES EN RECENTANTE DE LES DOMINACES AL REFERIDATIONES EN RECENTANTE DE LES DOMINACES AL REFERIDATIONES EN RECENTANTE DE LES DOMINACES AL REFERIDATIONES EN RECENTANTE DE LES DOMINACES AL REFERIDATIONES EN RECENTANTE DE LES DOMINACES AL REFERIDATIONES EN RECENTANTE DE LES DOMINACES AL RECENTANTE DE LES DOMINACES AL REFERIDATIONES EN RECENTANTE DE LES DOMINACES AL RECENTANTE DE LES DOMINACES AL RECENTANTE DE LES DOMINACES AL RECENTANTE DE LES DOMINACES AL RECENTANTE DE LES DOMINACES AL RECENTANTE DE LES DOMINACES AL RECENTANTE DE RECENTANTE DE LES DOMINACES AL RECENTANTE DE RECENTANTE DE LES DOMINACES AL RECENTANTE DE LES DOMINACES AL RECENTANTE DE LES DOMINACES AL RECENTANTE DE LES DOMINACES AL RECENTANTE DE LES DOMINACES AL RECENTANTE DE LES DOMINACES AL RECENTANTE DE LES DOMINACES AL RECENTANTE DE LES DOMINACES AL RECENTANTE DE LES DOMINACES AL RECENTANTE

Cette fiche d'installation s'applique aux modèles suivants:HS2LCDWF, HS2LCDWFP, HS2LCDWFPV.

Les modèles de davier HS2LCDWF, HS2LCDWFP, HS2LCDWFPV ontété certifiés par Telefication selon les normes EN50131-12006 + A12009, EN50131-32009 pour la catégorie 2, dasse II EN50131-1 Catégorie 2/Casse II

ATTENTION: Ne pas déposer les batteries usagées dans les déchetteries non différenciés communales. Consultez vos lois et/ou réglementations locales au sujet du recyclage des batteries au lithium.

L'utilisation de l'adaptateur d'alimentation externe est optionnel et elle n'a pas été évaluée par Telefication pour EN50131 installations certifiées.

Pour les applications certifiées INCERT les daviers sans fil ont été évaluées selon les exigences de T014A en utilisant le type d'alimentation C.

© 2014 Tyco Security Products. Tous droits réservés.

Toronto, Canada • www.dsc.com

Support technique : 1-800-387-3630 (Canada, U.S.) ou 905-760-3000

# Inleiding

Deze instructies moeten worden gebruikt in combinatie met de installatiehandleiding van de centrale waarvoor deze apparatuur is bestemd om te worden gebruikt. De bedieningsinstructies moeten beschikbaar zijn voor de gebruiker. Het HS2LCDWF draadloos bedienpaneel is compatibel met de draadloze transceivers HSM2HOST en HS2LCDRF-bedienpanelen.

### Specificaties

- Temperatuursbereik: -10°C tot +55°C (14°F tot 131°F)
- Luchtvochtigheid (MAX): 93%R.H. niet-condenserend
- Beschermingsgraad plastic behuizing: IP30, IK04
- Uitvoer voltage stroomadapter: 9,0Vdc @ 1,25A. Modellen VS/Latijns-Amerika: HK-XX11-U09N (UL), Canada: HK-XX11-U09NC (ULC), EU: HK-XX11-U09EU, VK: HK-XX11-U09NGB, AUS/ NZ, China: HK-XX11-U09NAU gelimiteerde voeding, acceptabel voor de autoriteit die bevoegdheid heeft.
- Er gelden beperkingen voor UL-installaties.
- Dit product mag niet worden aangesloten op een stopcontact dat wordt bediend met een schakelaar.
- · Batterij. 4 AA, 1,5V, Energizer alkaline consumentenkwaliteit (E91)
- Indicatie lage batterij: 4,5V
- HS2LCDWF stroomverbruik: 30mA(min.)/105mA(max)
- Muur-gemonteerde sabotagebeveiliging (aangesloten wanneer geïnstalleerd in UL- commerciële toepassingen)
- 5 programmeerbare functietoetsen
- Gereed (groene LED), Inschakeling (rode LED), Probleem/RF-storing (rood/gele LED), AC (groene LED)
- Frequentie: 433MHz (Brazilië, China, Aus.(CE), NZ (NA), Zuid Afrika (ICASA), MEA, India (WPC)
- · Frequentie: 868MHz (EN + Local, MEA (CE))
- Frequentie: 912 919MHz (NA/LATAM, Argentinië)
- Dimensies (L x B x D): 168mm x 122mm x 25 mm
- Gewicht: 370g (batterijen meegeleverd)

#### Uitpakken

Het HS2LCDWF-bedienpaneelpakket is verkrijgbaar in drie configuraties. Het bedienpaneel bevat gepatenteerde technologie voor de (prox)-tag.

| <u> </u>                               |                            |  |  |  |
|----------------------------------------|----------------------------|--|--|--|
| HS2LCDWF - Muurmontage                 | HS2LCDWFP - prox           |  |  |  |
| 1 HS2LCDWF muursteun                   | 1 HS2LCDWF muursteun       |  |  |  |
| 1 installatiehandleiding               | 1 installatiehandleiding   |  |  |  |
| 1 binnendeursticker                    | 1 binnendeursticker        |  |  |  |
| 4 AA-batterijen                        | 4 AA-batterijen            |  |  |  |
| 1 pakket montage-elementen             | 1 pakket montage-elementen |  |  |  |
|                                        | 1 prox-tag                 |  |  |  |
| HS2LCDWFPV - Prox tag m/ verbale aanko | ondiging                   |  |  |  |
| 1 HS2LCDWF muursteun                   |                            |  |  |  |
| 1 installatiehandleiding               |                            |  |  |  |
| 1 binnendeursticker                    |                            |  |  |  |
| 4 AA-batterijen                        |                            |  |  |  |
|                                        |                            |  |  |  |

1 pakket montage-elementen

1 prox-tag

# Monteer het bedienpaneel

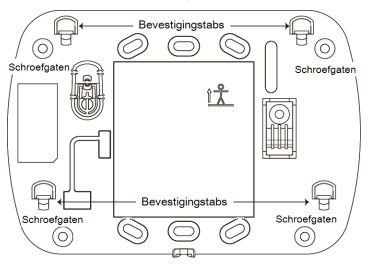

Bevestig het bedienpaneel op een plaats waar het toegankelijk is vanaf locaties die aangewezen zijn als ingang en uitgang. Doorloop de volgende stappen om het bedienpaneel te monteren nadat een droge en veilige locatie is geselecteerd.

# Muurbevestigingsplaat

1. Zoek de schroefgaten (4) op, bij elke hoek van de bevestigingsplaat.

 Gebruik de vier meegeleverde schroeven om de bevestigingsplaat op de muur te monteren. Zorg ervoor dat de ophangunten voor bevestiging uw kant op wijzen (zie diagram hieronder). Gebruik plastic plugeen wanneer het bediennaneel op de muur wordt bevestijd.

 Lijn zodra de batterijen zijn geïnstalleerd de vier montagesleuven in de HS2LCDWF-behuizing uit met de vier montagelipies die uitsteken van de montageplaat.

4. Klap het bedienpaneel voorzichtig maar stevig naar beneden op de montageplaat.

# Bureausteun - HS2LCDWFDMK (Optioneel)

 Bevestig de vier rubberen voetjes (uit het pakket met montage-elementen) in de uitsparingen aan de onderkant van de bureausteun.

2. Plaats de bureausteun op een solide oppervlak zonder obstakels.

 Lijn de vier bevestigingspunten in de HS2LCDWF-behuizing uit met de vier ophangpunten die uit de bureausteun steken.

 Schuif het bedienpaneel op zijn plek. Klap het bedienpaneel voorzichtig maar stevig naar beneden op de bureausteun.

5. Zoek het gat in het midden van de onderkant van de bureausteun op en zet het bedienpaneel stevig vast op de bureausteun. Schroef het bedienpaneel vast op de bureausteun met de bijgeleverde schroeven.

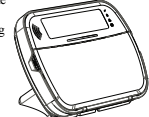

# Batterijen gebruiken

Waarschuwing: Als er een probleemsignaal batterij bijna leeg wordt gemeld, werkt het apparaat niet langer dan 30 dagen. Als er een probleemsignaal batterij bijna leeg wordt gemeld, moeten de batterijen worden vervangen om de goede werking van het apparaat te verzekeren.

 Schuif het bedienpaneel omhoog en uit de montageplaat/bureausteun indien nodig. (verwijder eerst de schroeven indien nodig). Het vak voor de vier AA-batterijen is open en zichtbaar aan de achterkant van het bedienpaneel.

 Plaats de batterijen zoals aangegeven op de achterkant van het bedienpaneel. Zorg voor de juiste polariteit.  Plaats het bedienpaneel terug op de montageplaat/bureausteun. VOORZICHTIG: Gebruik geen oude batterijen samen met nieuwe.

### AC-stroom gebruiken

VOORZICHTIG: Het stopcontact waarop de rechtstreekse stekkenadapter wordt aangesloten moet dichtbij het bedienpaneel zijn, en gemakkelijk toegankelijk zijn. De stekker van de adapter fungeert als afsluiting van het stroomnet.

 Schuif het bedienpaneel naar boven en uit de montageplaat/bureaustandaard.
 Zoek de adapteraansluiting aan de achterkant van de behuizing van het bedienpaneel.

3. Plaats de stekker van de adapter in de uitsparing van de behuizing, loodrecht op van het bedienpaneel. Steek de stekker van de adapter stevig in de aansluiting.

 Draai de adapterstekker naar beneden zodat deze goed past in de behuizing. Leid

de AC-draad langs het kanaal in de behuizing van het bedienpaneel. De draad loopt door de onderkant van de behuizing.

5. Plaats het bedienpaneel terug op de montageplaat/bureausteun (in het laatste geval is voorzien in een verder kanaal aan de onderkant van de bureausteun. Leid de AC-draad langs dit kanaal. De draad loont door in de onenine aan de achterzijde van de steum).

6. Steek de adapter in een stopcontact.

# Het bedienpaneel programmeren

Er zijn verschillende programmeringsopties beschikbaar voor het bedienpaneel (zie de volgende tabel). Het programmeren van het bedienpaneel lijkt op het programmeren van de rest van het systeem. Het installatiemenu is tekstgedreven. Voor meer informatie over het programmeren van de rest van uw beveligingssysteem, zie de installatiehandleiding van uw systeem.

1. Druk op [\*][8][installatiecode].

 Gebruik de [<][>]-toetsen om door de menu's te navigeren of spring rechtstreeks naar een specifieke sectie door het sectienummer in te voeren.

# Taal programmering

Druk op [000]>[000] om naar de taalprogrammering te gaan. Voer vervolgens het tweecijferige nummer in dat overeenkomt met de gewenste taal:

|                                                                                                    | <u> </u>                                                                                                    |
|----------------------------------------------------------------------------------------------------|----------------------------------------------------------------------------------------------------|
| 01         = Engels (standard)           02         = Spaans           03         = Portugees           04         = Frans           05         = Italiaans           06         = Nederlands           07         = Pools           08         = Tsjechisch           09         = Fins           10         Duits           11         = Zweeds           12         = Noors           13         = Deens           14         = Hebreeuws           15         = Grieks | $\begin{array}{l} 16 = \text{Turken} \\ 17 = FFU \\ 18 = \text{Kroatisch} \\ 19 = \text{Hongaars} \\ 20 = \text{Roemeens} \\ 21 = \text{Russisch} \\ 22 = \text{Bulgaars} \\ 23 = \text{Lets} \\ 24 = \text{Litouws} \\ 25 = \text{Oekratiens} \\ 25 = \text{Oekratiens} \\ 26 = \text{Slowaaks} \\ 27 = \text{Servisch} \\ 28 = \text{Ests} \\ 29 = \text{Sloweens} \end{array}$ |
|                                                                                                    |                                                                                                    |

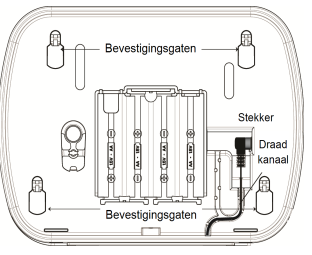

# Bedienpaneelsymbolen

| Symbool    |                            | Beschrijving                                                                                 |
|------------|----------------------------|----------------------------------------------------------------------------------------------|
| ~          | Gereed-lampje (Groen)      | Als het gereed-lampje brandt, is het systeem klaar<br>om te worden ingeschakeld.             |
| •          | Ingeschakeld-lampje (rood) | Als het ingeschakeld-lampje AAN is of knippert, is het systeem ingeschakeld.                 |
|            | Systeemprobleem (geel)     | AAN - geeft aan dat er een systeemprobleem is.<br>Knipperend - lage batterijspanning keypad. |
| $\bigcirc$ | AC (groen)                 | AAN - Geeft aan dat de keypad voorzien wordt van<br>AC-stroom.                               |

# Registreren HSM2HOST

De HSM2HOST draadloze transceiver of het HS2LCDRF/HS2ICNRF-bedienpaneel moet zijn geregistererd op het alammaneel voordat er draadloze apparaten kunnen worden geregistreerd. Wanneer het alamsysteem voor de eerste keer opgestart wordt, kan de eerste bedienpaneel of de HSM2HOST (bij gebruik van een draadloze bedienpaneel als de eerste bedienpaneel) worden geregistreerd. Om dit te doen:

 Start zodra de HSM2HOST wordt aangesloten op de alarmeentrale en van stroom is voorzien, een willekeurige bedienpaneel op.

 Druk op een willekeurige toets op het bedienpaneel te registreren op de HSM2HOST. De HSM2HOST wordt dan automatisch geregistreerd op de alarmcentrale.

### Registratie bedienpaneel

1. Voer [\*][8][installatiecode] in en vervolgens [804][000].

 Wanneer u hierom wordt gevraagd, activeert u het apparaat om ommiddellijk te registreren, of voert u een serienummer van het apparaat in. Doe het laatste om apparaten vooraf te registreren en registreer ze vervolgens later op de locatie van de klant.

- 3. Gebruik de bladertoetsen [<][>] of typ het corresponderende nummer in om een optie te selecteren.
- 4. Blader door de beschikbare keuzes, en toets een nummer of tekst in waar nodig.
- 5. Druk op [\*] om een keuze te accepteren en door te gaan naar de volgende optie.
- 6. Als alle opties worden geconfigureerd, vraagthet systeem om het volgende apparaat te registreren.
- 7. Herhaal dit process totdat alle draadloze apparaten zijn geregistreerd.

Voor UL/ULC residentiële brandtoepassingen moeten HS2LCDWF9-, HS2LCDWFP9-,

HS2LCDWFPV9-bedienpanelen worden ingesteld voor 200 seconden draadloos toezicht, door schakeloptie 4 (200s brand toez.), in sectie [804][810] in te schakelen.

### Een bedienpaneelverwijderen

- 1. Voer [\*][8][installatiecode] in en vervolgens [804][905].
- 2. Gebruik de bladertoetsen [<][>] om de keypad te selecteren of druk op [#] om af te sluiten.
- 3. Druk op [\*] om te verwijderen. Het scherm meldt "Bedienpaneel verwijderd".

# Programmalabels

Gebruik deze sectie om eenbeschrijving (bijvoorbeeld, voordeur, hal, enz.) toe te wijzen aan elke zone. 1. Druk op [\*][8][Mastercode].

Druk op [\*] en gebruik de [<][>]-toetsen om naar zonelabels te scrollen en druk nogmaals op [\*].

De eerste zone wordt weergegeven. U kunt ook [000] [001] invoeren.

 Blader naar het zonelabel dat moet worden geprogrammeerd en druk op [\*] of voer het zonenummer (bijv. 001 voor zonelabel 1).

Blader naar de locatie van het gewenste teken met behulp van de [<][>]-toetsen.

5. Voer het nummer van de corresponderende tekengroep in totdat het gewenste teken wordt weer-

gegeven (zie onderstaande tabel) bijvoorbeeld: Druk 3 keer op de "2"-toets 3 om de letter "F" in te voeren. Druk 4 keer op de "2"-toets om het cijfer "2" in te voeren.

[1] - A, B, C, 1 [4] - J, K, L, 4 [7] - S, T, U, 7 [0] - Spatie

[2] - D, E, F, 2 [5] - M, N, O, 5 [8] - V, W, X, 8 [\*] - Selecteer

[3] - G, H, I, 3 [6] - P, Q, R, 6 [9] - Y, Z, 9,0 [#] - Escape

6. Om het label op te slaan, drukt u op [#]. HYet label wordt automatisch opgeslagen. Om een teken te verwijderen, gebruikt u de [<][>]-toetsen om de cursor onder het teken te zetten, en drukt u ver-

volgens op [0]. Als een andere toets dan [<] of [>] wordt ingedrukt vóór [0], springt de cursor een positie naar rechts en verwijdert het teken daar.

### ASCII-tekens

| 032       | <b>♯</b><br>₀35  | 80       | )<br>041 | <b>9</b><br>044 | /            | <<br>060 | ?        | A<br>094 | 124      | ↔<br>127    |          | G<br>231 | 1 238    | ň<br>241        | Ö<br>246  | ÷ Ung |
|-----------|------------------|----------|----------|-----------------|--------------|----------|----------|----------|----------|-------------|----------|----------|----------|-----------------|-----------|-------|
| !<br>033  | <b>\$</b><br>036 | 1<br>(39 | *        |                 | :<br>:<br>:: |          | a<br>**  |          | }        | 176         | 229      | ê        | ï<br>239 | Ô<br>244        | .∯<br>248 | 254   |
| 11<br>034 | X<br>037         | (<br>040 | +<br>043 | #<br>045        |              | )<br>062 | ]<br>093 | 123      | ∧<br>126 | -(T)<br>225 | æ<br>230 | ì<br>235 | ₹<br>240 | <b>Õ</b><br>245 | ù<br>249  | Ü     |

### Labelbibliotheek

De labelibiliotheek is een datahase met woorden die doorgaans wordt gebruikt bij het programmeren van labels. Afzonderlijke woorden kunnen worden gecombineerd zoals. Voorkant + Deur. Elke regel van het scherm ondersteunt maximaal 14 tekens. Als een woord niet op een lijn gast, scrol u naar rechts tot de cursor verschijnt bij het eerste teken van de tweede lijn. Voeg vervolgens het woord toe. Om eenaangepast etikker met de labelbibliotheek te programmeren.

1. Druk op [\*][8][installatiecode][000][001] (om het label voor zone 01 te programmeren).

- 2. Druk op [\*] om het menu te openen.
- 3. Druk nogmaals op [\*] om de optie "Woordinvoer" te selecteren.
- 4. Voer het 3-cijferige nummer in dat overeenkomt met een woord (zie woordenbibliotheek) of gebruik
- de scrolltoetsen [<][>] om woorden te bekijken in de bibliotheek.
- 5. Druk op [\*] om het woord te selecteren.
- 6. Als u nog een woord wilt toevoegen, herhaalt u de bovenstaande procedure vanaf stap 2.
- 7. Om een spatie toe te voegen, drukt u op de rechter navigatietoets [>].

 Om tekens te wissen, selecteert u "Wissen tot einde" of "Display wissen" in het menu "Opties selecteren".

9. Om het label op te slaan, drukt u op [#]. HYet label wordt automatisch opgeslagen.

### Doorsturen van LCD-labels

Indien meer dan één LCD-keypad op het systeem aanwezig is, worden labels die geprogrammeerd zijn op een keypad uitgezonden naar alle andere LCD-bedienpanelen direct na de wijziging wordt bevestigd.

### Stemmelding/stem bel

Beheer stemmelding (alleen voor draadloze bedienpanelen) Menu: [\*][6][Toegangscodes] > Stemmelding Deze functie wordt gebruikt om het volume van de gesproken aanwijzingen van het bedienganeel te wijzigen, zoals bijvoorbeeld, 'Gebruikersinschakeling wordt uitgevoerd.' De gesproken aanwijzingen spreken de zonelabels uit die zijn geprogrammeerd voor zone-openingen/-sluitingen. Gebruik de bladertoetsen [~][>] om het volume te verhogen of te verlagen van 0-10. Wanneer u 00 selecteert worden stemmeldingen uitgeschakeld.

#### Beheer stembel

Menu: [\*][6][Toegangscodes] > Belbeheer

Deze functie wordt gebruikt voor het wijzigen van het volumeniveau van de stembel van de keypad. Gebruik de bladertoetsen [<]|>) om het volume te verhogen of te verlagen van 0-10. Wanneer u 00 selecteert wordt stembel uitgeschakeld.

### Veranderen helderheid/contrast/buzzer

#### LCD-bedienpanelen

- 1. Druk op [\*][6][Mastercode].
- Gebruik de [<][>]-toetsen om naar helderheidsbeheer, contrastbeheer, of zoemerbeheer te scrollen.
- 3. Druk op [\*] om de instelling die u wilt aanpassen te selecteren.

 (a) Helderheid/LED-balkbeheer: Er zijn 15 achtergrondlichtniveaus. Gebruik de toetsen [<][>] om naar het gewenste niveau te bladeren. Verandering van dit niveau past de LED-balk dien-

#### overeenkomstig aan.

b) Contrastbeheer: Er zijn 15 verschillende contrastniveaus. Gebruik de toetsen [<][>]om naar het gewenste contrastniveau te bladeren.

c) Zoemerbeheer: Er zijn 15 verschillende zoemerbeheerniveaus. Gebruik de [<][>]-toetsen om naar het gewenste zoemerniveau te scrollen.

# Proximity-tags (alleen HS2LCDWFP, HS2LCDWFPV)

U kunt de proximity-tag gebruiken om toetsenbordfuncties te gebruiken waarvoor normaal gesproken een gebruikerstoegangs code vereist is. De tag moet middenlinks aan de voorkant van het bedienpaneel worden gepresenteerd. Wanneer het bedienpaneel wordt voorzien van AC-stroom, is de transceiver altijd ingeschakeld zodat nabije prox-tags kunnen worden gedetecteerd. Wanneer het bedienpaneel van stroom wordt voorzien door de batterij en de slaapstand actief is, kan de gebruiker op een willekeurige toets drukken om de keypad uit de slaapstand te haler, en verolgens de prox-tag laten detecteren.

### Proximity-tags registreren

Wanneer een tag op een bedienpaneel wordt geregistreerd zal deze automatisch worden geregistreerd op alle HS2LCDWFP- of HS2LCDWFPV-bedienpanelen die geregistreerd zijn op het systeem. Masterode (code 1) kan geen prox.tag hebben toegewezen.

- 1. Druk op [\*][5][Mastercode].
- Gebruik de [<][>]-toetsen om naar de juiste gebruiker te scrollen en druk op [\*].

 Gebruik de [<]]>j-toetsen om naar de Prox-tag te scrollen en druk op [\*]. Het scherm toont: 'Huidige tag'.

 Stuur de ingeschreven tag door naar de tag-lezer op het bedienpaneel. Een prox-tag kan slechts worden toegewezen aan één gebruiker tegelijk.

5. Wanneer de registratie is gelukt, zulfen er berkenningspieptonen klinken en wordt op de LCD van het bedienpaneel "Tagregistratie voltooid" weergegeven. Indien de inschrijving is mislukt, zal een fout toon klinken en zal het bedienpaneel "Ongeldige tag, niet geregistreerd" weergeven. Als de tag al eerder is geregistreerd, zal er een fouttoon klinken en zal het bedienpaneel 'Dubbele tag niet geregistreerd' weergeven.

# Proximity Tags verwijderen

Verwijder de prox-tags uit het systeem wanneer deze verloren zijn of niet langer meer nodig zijn.

Druk op [\*][5][Mastercode].

De keypad zal het gebruikersnummer weergeven, samen met de letter T als er een prox-tag is geprogrammeerd.

 Gebruik de [<][>]-toetsen om de gewenste gebruiker te vinden en druk op zoek [\*]. Blader naar prox tag en druk op [\*]. 4. Het bedienpaneel geeft "Druk op [\*] om tag te verwijderen" weer. Na het indrukken van [\*], verschijnt de melding "Tag verwijderd".

# Programmeren van de functietoetsen van het bedienpanelen

Om eenfunctietoets te programmeren:

Druk op [\*][8][installatiecode].

2. Voer [861] voor programmering van de kevpad. Sectie [860] is alleen-lezen en toont het plaats nummer van het bedienpaneel dat wordt gebruikt.

Voer [001]-[005] in voor functietoetsen 1-5.

 Voer een 2-cijferig nummer in om een functietoetsbewerking aan toe te wijzen - [00]-[68]. Zie de volgende tabellen.

5. Ga verder vanaf stap 3 tot alle functietoetsen zijn geprogrammeerd.

Druk tweemaal op de [#]-toets om de programmering van het installatieprogramma af te sluiten.

# [0011-[005] Functieknoptoewijzing

| Sectie | Functietoets | Knop      | Geldig<br>bereik | Standaard | Functie                   |    |
|--------|--------------|-----------|------------------|-----------|---------------------------|----|
| [001]  | 1            | ش         | 00-68            | 03        | Aanwezig Inscha<br>keling | ·  |
| [002]  | 2            |           | 00-68            | 04        | Afwezig Inscha-<br>keling | L  |
| [003]  | 3            |           | 00-68            | 06        | Gong AAN/UIT              |    |
| [004]  | 4            | $\otimes$ | 00-68            | 22        | Commando uit-<br>gang 2   | L] |
| [005]  | 5            |           | 00-68            | 16        | Versn Uitl                |    |

# Functietoetsen bedienpaneel

Raadpleeg de installatiehandleiding van uw systeem voor meer informatie over de functietoetsopties die hieronder zijn beschreven:

| [00] - Nul                                     | [17] - Binnenshuis inschakelen              | [39] - Probleemweergave         |
|------------------------------------------------|---------------------------------------------|---------------------------------|
| [02] - Onmiddellijk Aanwezig Inscha-<br>keling | [21] - Opdrachtuitgang 1                    | [40] - Alarmen in geheu-<br>gen |
| [03] - Aanwezig Inschakeling                   | [22] - Opdrachtuitgang 2                    | [61] - Blokselectie 1           |
| [04] - Afwezig Inschakeling                    | [23] - Opdrachtuitgang 3                    | [62] - Blokselectie 2           |
| [05] - [*][9] Geen toegang inschakelen         | [24] - Opdrachtuitgang 4                    | [63] - Blokselectie 3           |
| [06] - Bel AAN/UIT                             | [29] - Groep terugbrengen onder-<br>drukken | [64] - Blokselectie 4           |
| [07] - Systeemtest                             | [31] - Lokale PGM activeren                 | [65] - Blokselectie 5           |
| [09] - Nachtstand Inschakeling                 | [32] - Overbruggings modus                  | [66] - Blokselectie 6           |
| [12] - Overal Aanwezig Inschakeling            | [33] - Terugbrengen onderdrukken            | [67] - Blokselectie 7           |
| [13] - Overal Afwezig Inschakeling             | [34] - Gebruikersprogrammering              | [68] - Blokselectie 8           |
| [14] - Overal Uitschakeling                    | [35] - Gebruikers functies                  |                                 |
| [16] - Snel afsluiten                          | [37] - Tijd- en datumprogrammering          |                                 |

[37] - Tijd- en datumprogrammering

# Bedienpaneel programmering

Druk op [\*][8][installatiecode]

### [860] Bedienpaneel plaats nummer

Dit is niet voor de programmering, het twee-cijferige plaats nummer wordt uitsluitend ter informatie weergegeven.

# [8611-[876] Secties voor bedienpaneel programmering

Secties [861]-[876] zijn toepassing voor sleufnummers 1-16 van het bedienpaneeli. Na het selecteren van het juiste sectienummer van het bedienpaneel, zijn de volgende programmeringsopties beschikbaar;

# [000] Blokadres

Na het selecteren van [000], is een 2-cijferige invoer vereist om het bedienpaneel toe te wijzen aan een blok. Geldige invoeren zijn 01-08. De standaardwaarde is 01.OPMERKING: HS2LCDWF-toetsenborden kunnen niet als algemene (global) toetsenborden worden geprogrammeerd.

# [0011-[005] Toewijzing functieknoppen 1-5

# [011] Bedienpaneel ingang/uitgang programmeren

000

Zone of PGM-nummer

# [012] Activeringstiid lokale PGM-uitvoerpuls

| Minuten (00-99); | | | Seconden (00-99)

# [021] Eerste Bedienpaneel opties

| Standaard |    | Opt. | AAN                                                  | UIT                                                        |  |
|-----------|----|------|------------------------------------------------------|------------------------------------------------------------|--|
| AAN       |    | 1    | Brandtoets ingeschakeld                              | Brandtoets uitgeschakeld                                   |  |
| AAN       |    | 2    | Medische toets ingeschakeld                          | Medische toets uitgeschakeld                               |  |
| AAN       |    | 3    | Paniektoets ingeschakeld                             | Paniektoets uitgeschakeld                                  |  |
| AAN       | L] | 4    | Toegangscode weergeven tij-<br>dens het programmeren | X-en weergeven bij het pro-<br>grammeren van toegangscodes |  |
| JIT       |    | 5    | Voor toekomstig gebruik                              | Voor toekomstig gebruik                                    |  |
| JIT       |    | 6    | Voor toekomstig gebruik                              | Voor toekomstig gebruik                                    |  |
| JIT       |    | 7    | Voor toekomstig gebruik                              | Voor toekomstig gebruik                                    |  |
| JIT       |    | 8    | Voor toekomstig gebruik                              | Voor toekomstig gebruik                                    |  |

OPMERKING: Bij systemen die voldoen aan EN50131-1/EN50131-3 Moeten de opties 1 en 2 van sectie [021] UIT ziin.

# [022] Opties tweehet bedienpaneel

| Standaard | Opt. | AAN                                       | UIT                                              |
|-----------|------|-------------------------------------------|--------------------------------------------------|
| AAN       | 1    | Lokale klokweergave AAN                   | Lokale klokweergave UIT                          |
| UIT       | 2    | Lokale klok toont 24-uurstijd             | Lokale klok geeft AM/PM weer                     |
| AAN       | 3    | Scrollen autoalarm AAN                    | Scrollen auto. alarm UIT                         |
| UIT       | 4    | Voor toekomstig gebruik                   | Voor toekomstig gebruik                          |
| UIT       | 5    | Stroom-LED ingeschakeld                   | Stroom-LED uitgeschakeld                         |
| AAN       | 6    | Stroom-LED wisselstroom aan-<br>wezig AAN | Stroom-LED wisselstroom aan-<br>wezig UIT        |
| AAN       | 7    | Alarmen weergeven wanneer<br>ingeschakeld | Alarmen niet weergegeven wanneer<br>ingeschakeld |
| UIT       | 8    | Auto. scrollen open zones AAN             | Auto. scrollen open zones UIT                    |

### [023] Opties derhet bedienpaneel

| Standaard | 1 | Opt. | AAN                                                       | UIT                                                               |
|-----------|---|------|-----------------------------------------------------------|-------------------------------------------------------------------|
| UIT       | L | 1    | Inschakelings-LED aan in de<br>slaapstand                 | Inschakelings-LED uit in de slaap-<br>stand                       |
| AAN       | L | 2    | Bedienpaneel status geeft aan-<br>wezig ingeschakeld weer | Bedienpaneel status geeft aan-<br>wezig/afwezig ingeschakeld weer |
| UIT       |   | 7    | Temperatuurweergave inge-<br>schakeld                     | Temperatuurweergave uitgeschakeld                                 |

Programmeermogelijkheden aangegeven in GRIJS zijn vereist voor systemen die voldoen aan de EN50131-1 en EN50131-3-normen. Sectie [023]: 1 = UIT

### [030] LCD-melding

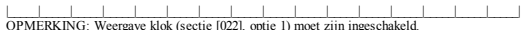

[031] Duur gedownload LCD-bericht

Standaard: 000 \_\_\_\_\_\_ / Geldige: invoer is 000-255), 000=Weergave ongelimiteerd aantal berichten. Dit getal geeft het aantal keren weer dat het gedownloade bericht moet worden gewist voordat het permanent wordt verwijderd. Druk op een toets voor het verwijderen van bericht.

### [041] Toewijzingen temperatuurzone binnenshuis

Standaard: 000 [\_\_\_\_] (Geldige waarden zijn 000-128)

### [042] Toewijzingen temperatuurzone buitenshuis

Standaard: 000 [\_\_\_\_] (Geldige waarden zijn 000-128)

# [101]-[228] Deurbel voor zones 1-128

Het bedienpaneel kan worden geprogrammeerd om maximaal vier verschillende belklanken te luiden voor individuele zones. (Bijvoorbeeld, voor zone I, voer sectie [101] in, voor zone 2 voer sectie [102] in). Standaard: 01

#### Optie

- 01 6 pieptonen
- 02 Plingpling-toon 03 Dingdong-toon
- 04 Alarmtoon (4 seconden lang)
- 05 Zonenaam

# [991] Programmering van het bedienpaneel terugzetten naar de fabrieksinstellingen

- 1. Druk op [\*][8][installatiecode].
- 2. Voer [991] in.
- 3. Gebruik de [<][>]-toetsen om naar het betreffende bedienpaneel te scrollen.
- 4. Druk op [\*] om het bedienpaneel te selecteren.
- 5. Voer opnieuw [installieprogrammacode] in.
- 6. Druk op [\*] om het geselecteerde bedienpaneel te resetten naar de fabrieksinstellingen.

# Woordenbibliotheek

| #   | Text        | #   | Text         | #   | Text        | #   | Text        | #   | Text          | #   | Text                 |
|-----|-------------|-----|--------------|-----|-------------|-----|-------------|-----|---------------|-----|----------------------|
| 001 | Aan         | 043 | Eerste       | 085 | Kelder      | 127 | Overloop    | 169 | Uitgeschakeld | 211 | L                    |
| 002 | Aanwezig    | 044 | Eetkamer     | 086 | Keuken      | 128 | Paniek      | 170 | Uitwendig     | 212 | M                    |
| 003 | AC          | 045 | Energiebesp. | 087 | Kiezer      | 129 | Patio       | 171 | Vader's       | 213 | N                    |
| 004 | Accu        | 046 | Enter        | 088 | Kinderen    | 130 | PM          | 172 | Ventilatie    | 214 | 0                    |
| 005 | Achter      | 047 | Entree       | 089 | Kluis       | 131 | Politie     | 173 | Veranda       | 215 | Р                    |
| 006 | Actief      | 048 | Fabriek      | 090 | Koolstof    | 132 | Programeren | 174 | Verdieping    | 216 | Q                    |
| 007 | Activiteit  | 049 | Familie      | 091 | Laag        | 133 | Raam        | 175 | Vertraging    | 217 | R                    |
| 008 | Afgebroken  | 050 | Forceren     | 092 | Lade        | 134 | Rapportage  | 176 | Voeding       | 218 | S                    |
| 009 | Afwezig     | 051 | Fornuis      | 093 | Laden       | 135 | Rechts      | 177 | Voorkant      | 219 | Т                    |
| 010 | Alarm       | 052 | Fout         | 094 | Lading      | 136 | RF          | 178 | Voortgang     | 220 | U                    |
| 011 | Alles       | 053 | Foyer        | 095 | Lager       | 137 | Rook        | 179 | Vorst         | 221 | V                    |
| 012 | AM          | 054 | Garage       | 096 | Lamp        | 138 | Sabotage    | 180 | Washok        | 222 | W                    |
| 013 | AUB         | 055 | Gas          | 097 | Lampen      | 139 | Schema      | 181 | West          | 223 | X                    |
| 014 | Auto        | 056 | Gebied       | 098 | Links       | 140 | Scherm      | 182 | Winkel        | 224 | Y                    |
| 015 | Aux         | 057 | Gebouw       | 099 | Mat         | 141 | Schuif      | 183 | Zijkant       | 225 | Z                    |
| 016 | Baby        | 058 | Geheugen     | 100 | Medisch     | 142 | Schuur      | 184 | Zolder        | 226 | ĕ                    |
| 017 | Badkamer    | 059 | Geluid       | 101 | Menu        | 143 | Seconde     | 185 | Zon           | 227 | (Spatie)             |
| 018 | Bar         | 060 | Gesloten     | 102 | Moeder's    | 144 | Sensor      | 186 | Zone          | 228 | ' (Apostrof)         |
| 019 | Behuizing   | 061 | Glas         | 103 | Monixide    | 145 | Shock       | 187 | Zoon's        | 229 | - (Gedachtestreepji) |
| 020 | Beneden     | 062 | Graden       | 104 | Nee         | 146 | Sirene      | 188 | Zuid          | 230 | _(Underscore)        |
| 021 | Beweging    | 063 | Grond        | 105 | Neerwaarts  | 147 | Slaapkamer  | 189 | Zwembad       | 231 | *                    |
| 022 | Bibliotheek | 064 | Hal          | 106 | Niet        | 148 | Sleutel     | 190 | 0             | 232 | #                    |
| 023 | Bijkamer    | 065 | Hallo        | 107 | Noord       | 149 | Sluiten     | 191 | 1             | 233 | :                    |
| 024 | Blok        | 066 | Hekwerk      | 108 | Nu          | 150 | Speciaal    | 192 | 2             | 234 | /                    |
| 025 | Bodem       | 067 | Help         | 109 | Nummer      | 151 | Sportzaal   | 193 | 3             | 235 | ?                    |
| 026 | Bonus       | 068 | Hitte        | 110 | Oefening    | 152 | Stil        | 194 | 4             | 236 |                      |
| 027 | Brand       | 069 | Hoofd        | 111 | OK          | 153 | Storing     | 195 | 5             | 237 |                      |
| 028 | Bureau      | 070 | Hoog         | 112 | Om          | 154 | Sturing     | 196 | 6             | 238 |                      |
| 029 | Bus         | 071 | Huis         | 113 | Omhoog      | 155 | Supervisie  | 197 | 7             | 239 |                      |
| 030 | Camera      | 072 | Huisdier     | 114 | Onderbroken | 156 | Systeem     | 198 | 8             | 240 |                      |
| 031 | Centraal    | 073 | Huiskamer    | 115 | Onderhoud   | 157 | Telefoon    | 199 | 9             | 241 |                      |
| 032 | Code        | 074 | In           | 116 | Ongeldig    | 158 | Temperatuur | 200 | A             | 242 |                      |
| 033 | Computer    | 075 | Inbraak      | 117 | Ontvanger   | 159 | Terug       | 201 | В             | 243 |                      |
| 034 | Datum       | 076 | Ingeschakeld | 118 | Oost        | 160 | Test        | 202 | C             | 244 |                      |
| 035 | Detector    | 077 | Inschakelen  | 119 | Open        | 161 | Thuis       | 203 | D             | 245 |                      |
| 036 | Deur        | 078 | Inschakeling | 120 | Openen      | 162 | Tijd        | 204 | E             | 246 |                      |
| 037 | Deurbel     | 079 | Install      | 121 | Oprit       | 163 | Toegang     | 205 | F             | 247 |                      |
| 038 | Dochter's   | 080 | Interieur    | 122 | Optie       | 164 | Tot Ziens   | 206 | G             | 248 |                      |
| 039 | Download    | 081 | ls           | 123 | Overbr.Uit  | 165 | Touckpad    | 207 | Н             | 249 |                      |
| 040 | Duw         | 082 | Kamer        | 124 | Overbrugd   | 166 | Trap        | 208 | 1             |     |                      |
| 041 | Dwang       | 083 | Kantoor      | 125 | Overbruggen | 167 | Uit         | 209 | J             |     |                      |
| 042 | Eenheid     | 084 | Kast         | 126 | Overkapping | 168 | Uitgang     | 210 | K             |     |                      |

| <br> |  |
|------|--|
| <br> |  |
| <br> |  |
|      |  |
|      |  |
|      |  |
|      |  |
|      |  |
|      |  |
|      |  |
|      |  |
|      |  |
|      |  |
|      |  |
|      |  |
|      |  |
|      |  |
|      |  |
|      |  |
|      |  |
|      |  |
|      |  |
|      |  |
|      |  |
|      |  |
|      |  |
|      |  |
|      |  |
|      |  |
|      |  |
|      |  |
|      |  |
|      |  |
|      |  |
|      |  |
|      |  |
|      |  |
|      |  |
|      |  |
|      |  |
|      |  |
|      |  |
|      |  |
|      |  |
|      |  |
|      |  |
|      |  |
|      |  |
|      |  |
|      |  |
|      |  |
|      |  |
|      |  |
|      |  |
|      |  |

#### Beperkte Garantie

Digital Security Controls garandeert gedurende een periode van 12 maanden vanaf de datum van aankoop dat het product vrij is van materiële defecten en fabricagefouten bij normaal gebruik en dat ter vervulling van een schending van deze garantie. Digital Security Controls, naar eigen keuze, de defecte apparatuur zal repareren of vervangen bij teruggave van de apparatuur bij het reparatiepunt. Deze garantie geldt alleen voor materiële defeden en fabricagefouten en niet voor beschadigingen opgelopen tidens verzending en afhandelingsfouten, of schade als gevolg van oorzaken buiten de controle van Digital Security Controls zoals bliksem, te hoge spanning, mechanische schokken, waterschade of schade die voortvloeit uit misbruik, wiiziging of onjuiste toepassing van de apparatuur. De voornoemde garantie geldt alleen voor de oorsoronkelijke koper en vervangten zal alle andere garanties vervangen, expliciet of impliciet, en alle andere verplichtingen of aansprakelijkheden van de kant van Digital Security Controls, Digital Security Controls neemt noch de verantwoordelijkheid voor, noch geeft enige andere persoon toestemming namenshaar deze garantie te wizigen of te veranderen, noch om namen haar enige andere garantie of aansprakelijkheid aan te nemen met betrekking tot dit product. In geen geval zal Digital Security Controls aansprakelijk zijn voor enige directe, indirecte of gevolgschade, verlies van verwachte winst verlies van tid of enige andere verliezen van de koper in verband met de aankoop, installatie. bediening of falen van ditproduct. DSC adviseert om het hele systeem op een regelmatige basis volledig te testen. Ondanks regelmatig testen en door, maar niet beperkt tot, griminele manipulatie of elektrische storing, kan dit product niet werken zoals verwacht. Belangrijke informatie: Veranderingen of aanpassingen die niet uitdrukkelijk zijn goedgekeurd door DSC kunnen de bevoegdheid van de gebruiker om deze apparatuur te bedienen nietig verklaren.

BELANGRIX LEES ZORS/ULDIC: ESC Solvera gekocht met of zander produche na componenten is auturzrachetbiljkebstement en wordtgebokohtonder da volgende isontevoorwaarden: Dze Övereenkomst voor endigebruikers bedrijkerproom benef ander an weblijke overeinkomst steare uit (het bedrijkerproom Duchet Schwarzen ander en endigebruikers bedrijkerproom Duchet Schwarzen ander en endigebruikers danste uit (DZS), die bahranten ung einbegrende beweigingssystemen en de ontwikkeinaar van de solvere en alle aanverwante production of oporehen ("HAPMONEE") die unter vervoren. Als het DSC solwerproduct ("SOFTWARZENDUCT" of "SOFTWARZ") steedoeld om te worden begeleid oor de hardware, en NET gepaard gaat met niewe hardware, mag uit SOFTWARZENDUCT of "SOFTWARZ") obseinen hardware, mag uit SOFTWARZENDUCT en "software" gevinnen ander werden begeleid softwareherbenden en "online" offektionsche documentable beweinen.

Eine sohare die samen methetSOFTWAREPRODUCT wordtgelevert die sverbonden aan een standerlijko Overenkomst voor indigebruikers sam. Uin gelozitierd onder de voorwaarden van die loente-overeen komst. Door het naalleen kopiesen, downlaaden, opsdaan, operen of andersänsgebruiken van het SOFTWARE PROUCCT, stemt ue ronvoorwaardelijk mee nigebonden bij aan de ovorrenkomst domst dat sen wijziging van een eergebruikerebruereen komst wordt beschouwd als een wijziging van een die overenehmend forntaard. Aus unte laktooct gebante de ovorrenkomst domst dat sen SOFTWAREPROUCCT aan uit komst of sen te laktooct gebante debruiker.

SOFTWARE PRODUCT LICENSE - De SOFTWARE wordt beschermd door auteursrechtwetten en internationale verdragen inzake auteursrecht en andere intellectuele eigendomswetten en verdragen. De SOFTWARE wordt in licentie gegeven, niet verkocht.

LICENTIEVERLENING Deze gebruiksrechtovereen komstverleen tu de volgen de rechten:

(a) Software-installatie en gebruik - voor elke licentie die u aanschaft, mag u slechts een kopie van het SOFTWAREPRODUCT hebben geïnstalleerd.

(b) Opskaghetverkgebruik - Dt SOFTWAREPRODUCT mag niet gelijklijdig op meerdere computers worden geinstalleerd, geopend, weergegewen, uitgewoerd, gedeeld of gebruikt, met hotegrip van een verkstation, serminal of ander digtaal elektronisch apparaat ("apparaard)", Netandere woorden, alsu meerdere verkstations heeft, moet u een tioentie voor eik verkstation waarde sofware zeil verden oebruikt ververven. (c) Backup kopie - U mag back-up kopient van het SOFTWAREPROUCT maken, maar un oog on eing geegeven moment sich besen exemplaar per loante geinstelleerd hebben. U mag de back-up kopie uitsluiend gebruiken oor erdivertragsdelenden. Behale zuste luitsfulkelijk in deze gebruikesoft WatePronott ermeld, mag u geen kopietin maken van het SOFTWARE. Unt in der geruike maarinale nijk et SOFTWARE.

#### 2. BESCHRUVING VAN ANDERE RECHTEN EN BEPERKINGEN

(a) Beperkingen op reverse-engineering, decompliate en demonstage - U mag let SOFTWAREPROUCT niet decomplieren of demonstrem en er geen reverse engineering op bepassen, knaj en voor zwer diondanks daa beperkung uintrukelijk begedaan door de bepasselijk eveleng. U mag geen vijzigingen of aanpassingen aan de otheers meken, zunder de schriftelijke maatreinigen of bebes vervijkeren un het softwareproduk. U moet redelijke maatreigelen telkon servicerbar un het softwareproduk. U moet redelijke maatreigelen telkon em ervoor be zorgen dat de bepalingen en voorwarden van deze gebruikerecht bevreentomkerver.

(b) Scheiding van onderdelen - het SOFTWAREPRODUCT wordt in licentie gegeven als een enkel product. De onderdelen ervan mogen niet worden gescheiden voor gebruik op meer dan een HARD/WARE-eenheid.

(c) Een enkel GEINTEGREERD PRODUCT - Als u dezs SOFTWARE hebt verworven met HAPDWARE, dan is het SOFTWARE/PRODUCT geloznteerd met de hardware als een enkel geintigteerd product. In dit geval kan het SOFTWARE/PRODUCT alleen worden gebruikt met de HAPDWARE zals uiteengezein dez gebruiksrechtwereen komt.

(d) Verhuur - u mag dit SOFTWAREPRODUCT nietverhuren, leasen of lenen. U mag het niet beschikbaar maken voor anderen of het op een server of webste plaatsen.

(e) Overtracht van het solkarreprodud - Umag al uw rechten onder deze gebruikerschbereenkomstenkel alsonderderel van een permanente verkoop of overtracht van de HKRONAVE overdragen, waarbij uigeen kopielen behoudt uiterkoladige SOFTWAEFRODUCT overdraget (makerale falle onderdeeln, de media en gedruke metarialen, eventuele upgrades en deze gebruiksrechtwerenhomst, en op overwaarde dad te ontenger akkourd gaatimat de SOFTWAEFRODUCT en upgrade is meet tekke overdrachtook alle vorge verses en discortiveKerenhomst, en benefen.

(f) Beëindiging - Onverminderd alle andere rechten, kan DSC deze gebruiksrechtovereen komst beëindigen als u zich niet houdtaan de bepalingen en voorwaarden van deze gebruiksrechtovereen komst. In dat geval dien tu alle kopieën van de software en alle onderdelen te vernietieen.

(g) Merken - Deze gebruiksrechtovereen komstverleen tu geen rechten in verband met han delsmerken ofservicemerken van DSC of haar leveranciers.

AUTEURSECHT - Ale aangraken en inblieduele eigendomsrechten ie noghet SOFTWAREPROUCT (induser maar niet begericht talle abseldingen, fot is en best die in het SOFTWAREPROUCT zij verwerkt), de begeleidende gedruke materialen en alle kopiek win het SOFTWAREPROUCT geleidom ein BSC inhaar leveranoers. Umag de methet SOFTWAREPROUCT geleiende gedruke materialen net köpiern. Ale aangraken en inblieduele eigendomsrechten in ein op de hinoud waar begenig tive irkegen kan worden door het gebruik un ein SOFTWAREPROUDUT geleichten als de beteflechte gedruke nicht soft TWAREPROUDUT geleichten als de betefketuele eigendomsrechten ein er verfragen. Dass gebruikerechtwerenkomst wertenut geen einen offen oder geliege inhoud. Alle rechten die einteltrittweikijk door des isenfeovereenkomst worden verleend zijn voorbehouden aan BSC

4. EXPORTBEPERKINGEN - U stemtermee in datu het SOFTWAREPRODUCT niet exporteert of herexporteert naar een land, persoon of entiteit onderworpen aan Canadese exportbeperkingen.

GERECHTSKEUZE - deze licenteovereenkomst voor software is onderhavig aan de wetten van de provincie Ontario, Canada.

ARBITRAGE - Alle geschillen die in verband met deze overeenkomstontstaan worden bepaald door definitieve en bindende arbitrage in overeenstemming met de Arbitration Act, en de partijen gaan akkoord met de beslissing van de bemiddelaar. De plaats van arbitrage is Toronto, Canada, en de taal van de arbitrage is Engels.

7. BEPERKTE GARANTIE

GEEN GARANTIE - DSC BIEDT DE SOFTWARE "AS IS" AAN ZONDER GARANTIE. DSC GARANDEERT NIET DAT DE SOFTWARE AAN UW EISEN VOLDOET OF DAT DE WERKING VAN DE SOFTWARE ONONDERBROKEN OF FOUTVRU IS.

(b) WLZIGINGEN IN DE BEDRUFSOMGEVING - DSC is nietaansprakelijk voor problemen die worden veroorzaakt door veranderingen in de functionele eigenschappen van de HARDWARE, of voor problemen in de interactie van het SOFTWAREPRODUCT met niet-DSC-SOFTWARE of HARDWAREPRODUCTEN.

(d) BEPERVING VAIA ANSPRAVEL LIKHED, CARAVITE GEET RISOUVERDEL IND AAN - NEL KGEVL, NDEN BASIG VEIT GRAPHITE SINGET ZOH MEEBRENDT DIE NET IN DEZE LICENTEOVEREEMKOMST WORDEN VERMELD, ZAL DE VOLLEDIGE ANSPRAVEL LIKHED VAIN DIS KRAVGHENS ENSGE BEPAL INS IN DEZE LICENTEOVEREEMKOMST TEN HOOSSTE HET BEDRAG ZAIN DAT U HEFT EETALD VOOR DE LICENTE VAIH ETS OSTWIGET ANDREN MET CANADESE DOLLARS (ZAD \$5, OMDAT SOMMIGE LINDEN MET UTSLUTING OF BEPERKING VAN ANSPRAVELLIKDED VOOR GEVOLG- OF BLKOMIENDE SCHOET STAAN, KAN BOVENGENDEMDE BEPERKING NET VOOR UGELEDEN

(d) ANSPRAKELUKHEDSVERKLARNG - DEZE GARANTE BEVAT DE VOLLEDIEG EAVAITEE DIVERVINANTE BUSE ANDREG RAANTES, SUPLICET OF MPLICET (INCLUSEF ALLE GARANTES VIN VERKOPRARHED OF GSCHRTHED VOR EEN BEPALD DOEL) DH ALLE ANDERE VERVILGTINGENENVERNITWOORDELUKHEDN VANDE KANT VANDSC.DSC GEFT GEEN MEERE GARANTES. DSC NEEMT NOCH DE VERWITWOORDELUKHED VOOR, NOCH GEET EINGE ANDERE PERSOON DISSTEMINISM WINES HAAR DEZE GARANTE TE WLZIGEN OF TE VERWITWOORDELUKHED VOOR, NOCH GEET EINGE ANDERE PERSOON ANSPRAKELUKHED ANNTE NEMENTE BETREKKINGT TO TIT PRODUCT.

(e) UTSJUTING VAN RECHTSMIDDELEN EN BEPERKING VAN GARANTE - N GEM GEVUL 50 EC AMSFRANCELK VOOR SPECALE, NODENTELE OF NORECTE SCHADE OP BASIS VAN GARANTEBREUK, CONTRACTBREUK, NUATTICHED, RESIOAMSRFARKELKHED, OF EINE ANDER JURISCH PRAVER LEZE SCHADE S NOLUSEF, MARA NET BEPERKT TOT, VERLES VAN WIST, VERLES VANLET SOFTWARPRODUCT OF BURCHENDE AVANTUR, KAPTIALL, KOSTEN, VOOR HET VERMANGEN, OF VERREUNEN, WIST, RAPTIALL, KOSTEN, VOOR HET VERMANGEN, OF VERREUNEN, VIER ARAFINGEN, KOSTEN, KOOR HET VERMANGEN, OF VERREUNEN, VIER ARAFINGEN, KOSTEN, KOOR HET VERMANGEN, OF VERREUNEN, VIER ARAFINGEN, KORSENNEN, VAN DE VERMANGEN, OF VERREUNEN, VIER BURCHNONSSCHUED, SCHWEITEN BERCHT, VAN DE VERMANDER BUSENDONSSCHUE DES davisentom het heis system op een reglematigt basis volldigt besten. Ondanks reglematigt stam en door, maar nieboperkt bur minnele manipulate ofelekirste storing, ken dit SOFTWAREPRODUCT int werken zalis verwendt.

Ditinstallatieblad geldt voor de volgende modellen: HS2LCDWF, HS2LCDWFP, en HS2LCDWFPV.

Het model HS2LCDWF, HS2LCDWFP, en HS2LCDWFPV bedienpanelen zijn gecertificeerd door Telefcation volgens ENS0131-1: 2006 + A1: 2009, ENS0131-3: 2009 voor graad 2, kasse ILENS0131-1 Kwaliteit 2/Klasse II

VOORZICHTIG: Lever de batterijen gescheiden in. Zie uw lokale regels en/ofwetten met betrekking tot de recycling van de batterij.

Hetgebruik van een externe lichtnetadapter is optioneel en is niet door Telefcation onderzocht voor volgens EN50131 gecertificeerde installaties. Voor NCERT gecertificeerde bepassingen zijn de draadloze bedienpanelen

geëvalueerd volgen s de eisen van T0 1 4 A, met gebruikmak ing van voeding type C. © 20 1 4 Tvco Securitv Products. Alle Rechten voorbehouden . Toron to. Can ada •

©2014 Tyco Security Products. Alle Hechten voorbehouden. Toronto, Canada • www.dsc.com

1-800-387-3630 (Canada, VS), 905-760-3000

# Einleitung

Diese Installationsanleitung muss zusammen mit der Installationsanleitung der Alarmzentrale benutzt werden, an welcher das Gerät angeschlossen werden soll. Die Bedienungsanleitung muss dem Benutzer übergeben werden. Das Funk-Bedienteit HS2LCDWF ist kompatibel mit den drahtlosen Sende-/Empfangsgeräten HSM2HOST und HS2LCDRF.

#### **Technische Daten**

- Temperaturbereich: -10°C bis +55°C (14°F bis 131°F) UL/ULC: 0°C bis +49°C (32°F bis 120°F)
- · Luftfeuchtigkeit (max.): 93 % relative Luftfeuchtigkeit, nicht kondensierend
- Schutzklasse Kunststoffgehäuse: IP30, IK04
- Netzteil Ausgangsspanning: 9,0 V, 1,25 A. Modelle USA/Lateinamerika: HK-XX11-U09N (UL), Kanada: HK-XX11-U09NC (ULC), EU: HK-XX11-U09EU, UK: HK-XX11-U09NGB, AUS/NZ, China: HK-XX11-U09NAU leistungsbegrenzte Netzteile nach Maßgabe der zuständigen Behörde.
- Beschränkungen bestehen f
  ür UL-Installationen.
- Dieses Produkt darf nicht an eine Steckdose angeschlossen werden, die mit einem Schalter ein oder aus geschaltet werden kann.
- Batterie. 4 AA, 1,5 V, Energizer Alkali f
  ür privaten Gebrauch (E91)
- Anzeige Batterie schwach: 4,5 V
- HS2LCDWF Stromaufnahme: 30 mA (min.)/105 mA (max.)
- Wandmontage-Sabotagevorrichtung (verbunden, wenn entsprechend UL in gewerblichen Anwendungen verwendet)
- 5 programmierbare Funktionstasten
- Betriebsbereit (grüne LED), Scharfgeschaltet (rote LED), Störung/Funk-Blockierung (rote/gelbe LED), Netzspannung (grüne LED)
- Frequenz: 433MHz (Brasilien, China, Österreich (CE), Neuseeland (NA), Südafrika (ICASA), MEA, Indien (WPC)
- Frequenz: 868MHz (EN + Lokal, MEA (CE))
- Frequenz: 912 919MHz (NA/LATAM, Argentinien)
- Abmessungen (LxBxT): 168mm x 122mm x 25 mm
- Gewicht: 370g (mit Batterien)

HINWEIS: Für gewerbliche Anlagen entsprechend UL, müssen die Sabotagekontakte aktiviert sein.

#### Auspacken

Das HS2LCDWF-Bedienfeld ist in drei Konfigurationen erhältlich. Das Bedienteil enthält patentierte Technologien für den Transponder.

| HS2LCDWF - Wandmontage                 | HS2LCDWFP - Nähe                       |
|----------------------------------------|----------------------------------------|
| 1 HS2LCDWF Wandhalterung               | 1 HS2LCDWF Wandhalterung               |
| 1 Installationsanleitung               | 1 Installationsanleitung               |
| 1 Aufkleber in der Tür des Bedienteils | 1 Aufkleber in der Tür des Bedienteils |
| 4 AA Batterien                         | 4 AA Batterien                         |
| 1 Packung Befestigungsmaterialien      | 1 Packung Befestigungsmaterialien      |
|                                        | 1 Transponder                          |
| HS2LCDWFPV - Transponder mit Ansage    |                                        |
| 1 HS2LCDWF Wandhalterung               |                                        |
| 1 Installationsanleitung               | 1                                      |
| 1 Aufkleber in der Tür des Bedienteils |                                        |
| 4 AA Batterien                         |                                        |
| 1 Packung Befestigungsmaterialien      | ]                                      |
| 1 Transponder                          |                                        |

# Montieren des Bedienteil

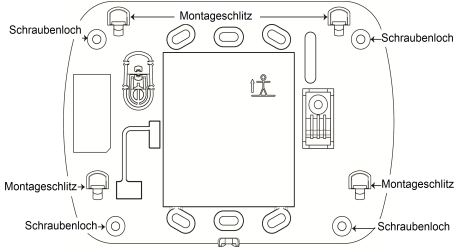

Montieren Sie das Bedienteil im Bereich der Zugangs- und Ausgangspunkte. Nach der Wahl eines trockenen und sicheren Montageortes montieren Sie das Bedienteil wie folgt.

### Wandmontageplatte

- 1. Achten Sie auf die Schraublöcher (4) in den Ecken der Montageplatte.
- Benutzen Sie die 4 mitgelieferten Schrauben zur Befestigung der Montageplatte an der Wand; achten Sie darauf, dass die Befestigungszungen auf Sie ausgerichtet sind (siehe nachstehende Abbildung).
- Benutzen Sie Kunststoffdübel bei Montage auf einer gemauerten Wand.
- Nach dem Einsetzen der Batterien richten Sie die vier Montageschlitze des HS2LCDWF-Gehäuses mit den vier Montagestiften der Montageplatte aus.
- 4. Rasten Sie das Bedienteil vorsichtig, aber fest auf der Montageplatte ein.

# Aufsteller - HS2LCDWFDMK (Optional)

 Setzen Sie die vier Gummifüße (bei den Befestigungsmaterialien) in den Vertiefungen unten im Aufsteller ein.

2. Stellen Sie den Aufsteller auf einer sicheren, aufgeräumten Fläche auf.

 Richten Sie die vier Montageeinschnitte im HS2LCDWF-Gehäuse mit den vier Befestigungszungen aus, die auf der Montageplatte überstehen.

 Schieben Sie das Bedienteil in Position. Rasten Sie das Bedienteil vorsichtig, aber fest auf der Montageplatte ein.

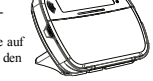

5. Zur sicheren Befestigung des Bedienteils auf dem Aufsteller achten Sie auf die Bohrung mittig unten im Aufsteller. Schrauben Sie das Bedienteil mit den mittelieferten Schrauben auf dem Aufsteller an.

### Batteriespannung anlegen

WARNHINWEIS: Erfolgt die Anzeige Batterie schwach, so arbeitet das Gerät noch bis zu 30 Tagen weiter. Erfolgt die Anzeige Batterie schwach, so müssen die Batterien ausgetauscht werden, um den korrekten Betrieb des Geräts zu gewährleisten.

 Falls erforderlich, schieben Sie das Bedienteil nach oben und aus der Halterung/Tischstation (Entfernen Sie zwerst die Schrauben, wenn erforderlich). Das Fach für die vier AA Batterien ist offen und auf der Ruckseite des Bedienteils sichtbar. 2. Setzen Sie die Batterien entsprechend den Hinweisen auf der Rückseite des Bedienteils ein. Achten

Sie auf die korrekte Polarität. 3. Setzen Sie das Bedienteil auf die Montageplatte/den Aufsteller zurück. VORSICHT: Mischen Sie nicht erschöpfte und frische Batterien.

#### Netzspannung anlegen

VORSICHT: Die Steckdase für das Steckemetzteil muss sich dicht am Bedienteil befinden, leicht und uneingeschränkt zugänglich sein. Das Steckemetzteil dient dem Abtrennen des Geräts vom Strommetz. 1. Schieben Sie das Bedienteil nach oben und von der Montageplatte/dem Aufsteller ab. 2. Beachten Sie den Netzteilstecker in der Ver-Rickseite des Bedienteils.

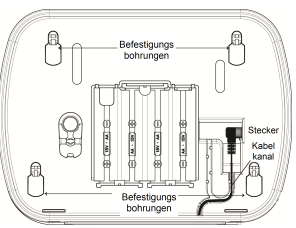

tiefung des Gehäuses rechtwinklig zum Bedienteil ein. Setzen Sie den Netzteilstecker fest in die Buchse ein.

4. Drehen Sie den Netzteilstecker nach unten, damit er mit dem Gehäuse abschließt. Führen Sie das Kabel im Bedienteil durch den Kabelkanal im Gehäuse: das Kabel tritt unten im Gehäuse aus.

5. Setzen Sie das Bedienteil auf die Montageplatte/den Aufsteller zurück (im letzteren Fall gibt es einen weiteren Kabelkanal unten im Aufsteller. Führen Sie das Netzkabel durch diesen Kabelkanal; das Kabel Irith inten im Aufsteller aus).

6. Stecken Sie das Netzteil in eine Steckdose.

Verwenden Sie nur das Netzteil (9,0VDC, 1,25 A, 2,25W, begrenzte Stromversorgung für die Modelle: HK-XX11-U09N (UL) und HK-XX11-U09NC (ULC).

### Programmieren des Tastenfelds

Es gibt mehrere Optionen für die Programmierung des Bedienteils (siehe folgende Tabelle). Die Programmierung des Bedienteils entspricht in etwa der Programmierung der anderen Geräte des Systems. Das Mend des Errichters ist textbasiert. Weitere Informationen zur Programmierung des Sicherbeitssystems finden Sie in der Installationsanleitung Ihres Systems.

1. Drücken Sie [\*][8][Einrichter-Code].

 Verwenden Sie die [<][>]-Tasten, um durch die Menüs zu navigieren oder springen Sie direkt zu einem bestimmten Abschnitt durch Eingabe der Abschnittsnummer.

# Sprache programmieren

Um die Sprache zur Programmierung zu ändern, geben Sie [000]>[000] ein. Geben Sie die zweistellige Zahl ein, welche der gewünschten Sprache entspricht:

| 01 = Englisch (Standard)<br>02 = Spanisch<br>03 = Portugiesisch<br>04 = Französisch<br>06 = Italienisch<br>06 = Niederländisch<br>07 = Polnisch<br>08 = Tschechisch<br>09 = Finnisch<br>10 = Deutsch<br>11 = Schwedisch | 16 = Türkisch<br>17 = FFU<br>18 = Kraatisch<br>19 = Ungarisch<br>20 = Rumänisch<br>21 = Russisch<br>23 = Lettisch<br>24 = Litauisch<br>25 = Ukrainisch<br>26 = Slowakisch |
|----------------------------------------------------------------------------------------------------|----------------------------------------------------------------------------------------------------|
| 09 = Finnisch<br>10 = Deutsch<br>11 = Schwedisch<br>12 = Norwegisch<br>13 = Dänisch<br>14 = Hebräisch<br>15 = Griechisch                                                                                                | 23 = Lettisch<br>24 = Litauisch<br>25 = Ukrainisch<br>26 = Slowakisch<br>27 = Serbisch<br>28 = Estnisch<br>29 = Slowenisch                                                |

# Bedienfeldsymbole

| Symbol     |                                | Beschreibung                                                                                        |
|------------|--------------------------------|----------------------------------------------------------------------------------------------------|
| ~          | Anzeige Betriebsbereit (grün)  | Leuchtet die Anzeige Betriebsbereit, so kann das<br>System scharfgeschaltet werden.                 |
| 1          | Anzeige Scharfgeschaltet (rot) | Leuchtet/blinkt die Anzeige Scharfgeschaltet, so<br>wurde das System erfolgreich scharfgeschaltet.  |
|            | Systemstörung (gelb)           | Leuchtet - Anzeige, dass eine Systemstörung vor-<br>liegt.<br>Blinkt - Bedienteil Batterie schwach. |
| $\bigcirc$ | Netzspannung (grün)            | Leuchtet - Anzeige, dass das Bedienteil netzversorgt ist                                            |

# HSM2HOST registrieren

Das HSM2HOST drahtlose Sende-/Empfangsgerät oder HS2LCDRF/HS2ICNRF-Bedienteil muss an der Alamzentrale angemeldet werden, bevor irgendein drahtloses Gerät angemeldet werden kann. Beim ersten Einschalten des Alamsystems kann das erste Bedienteil oder der HSM2HOST registriert werden (bei Benutzung eines Funk-Bedienteils als erstes Bedienteil). Gehen Sie wie folgt vor. 1. Nachdem der HSM2HOST mit der Alamzentrale verkabelt ist und Spannung anliegt, schalten Sie ein Funk-Bedienteil ein

 Drücken Sie eine beliebige Taste auf dem Bedienteil, um es auf dem HSM2HOST zu registrieren. Der HSM2HOST wird dann automatisch auf der Alarmzentrale registriert.

#### Bedienteil registrieren

1. Geben Sie [\*][8][Einrichter-Code] und dann [804][000] ein.

2. Wenn Sie dazu aufgefordert werden, aktivieren Sie entweder das Gerät zur sofortigen Registrierung oder geben Sie die Seriennummer des Geräts ein Mit letzterem nehmen Sie eine Vor-Registrierung von Gerätten vor, die später beim Kunden registriert werden.

4. Scrollen Sie durch die verfügbare Auswahl, geben Sie eine Zahl oder einen Text ein.

5. Drücken Sie [\*] zur Bestätigung und gehen Sie zur nächsten Option.

 Nachdem alle Optionen konfiguriert sind, fordert Sie das System auf, das nächste Gerät zu registrieren.

7. Wiederholen Sie den Vorgang, bis alle Drahtlos-Geräte registriert sind.

Für die UL/ULC privaten Brandmeldeanlagen HS2LCDWF9, HS2LCDWFP9, HS2LCDWFP9 massen die Bedienfelder für 200 Sekunden Funküberwachung durch Aktivierung der Umschaltoption 4 (200 s Feuerüberwachung) eingestellt werden, siehe Abschnitt [804][810].

#### Bedienteil löschen

1. Geben Sie [\*][8][Einrichter-Code] und dann [804][905] ein.

 Verwenden Sie die [<][>]-Tasten, um das Tastenfeld zu wählen oder drücken Sie [#], um zu beenden.

3. Drücken Sie [\*] zum Löschen. Im Display wird "Bedienteil gelöscht" angezeigt.

# Programm-Kennzeichnung

Benutzen Sie diesen Bereich zur Zuordnung sinnvoller Bezeichnungen (z.B. Haustür, Diele usw.) für die Zonen.

1. Drücken Sie [\*][8][Einrichter-Code].

 Drücken Sie [\*] und verwenden Sie die [<][>]-Tasten, um zu den Linien-Kentzeichnungen zu scrollen und drücken Sie [\*] erneut. Die erste Linie wird angezeigt. Alternativ können Sie [000][001] eingeben.

 Scrollen Sie zur Linien-Kennzeichnung, die programmiert werden soll und drücken Sie [\*] oder geben Sie die Liniennummer (z. B. 001 f
ür Linien-/Zonen-Kennzeichnung 1) ein.

4. Scrollen Sie zum gewünschten Zeichen, indem Sie die [<][>]-Tasten verwenden.

5. Geben Sie die Nummer der entsprechenden Zeichengruppe ein, bis das gewünschte Zeichen angezeigt wird (siehe folgende Tabelle). Beispiel: Drücken Sie die "2"-Taste 3-mal, um den Buchstaben

"F" einzugeben. Drücken Sie die "2"-Taste 4-mal, um die Zahl "2" einzugeben.

[1] - A, B, C, 1 [4] - J, K, L, 4 [7] - S, T, U, 7 [0] - Leerzeichen

[2] - D, E, F, 2 [5] - M, N, O, 5 [8] - V, W, X, 8 [\*] - Auswahl

[3] - G, H, I, 3 [6] - P, Q, R, 6 [9] - Y, Z, 9, 0 [#] - Escape

6. Um die Kennzeichnung zu speichern, drücken Sie [#] und die Kennzeichnung wird automatisch gespeichert. Um ein Zeichen zu löschen, verwenden Sie die [<] [>]-Tasten, um den Cursor unter dem Zeichen zu bewegen, und drücken Sie [0]. Wenn eine andere Taste als [<] oder [>] vor [0] gedrückt wird, springt der Cursor eine Stelle nach rechts und löscht dieses Zeichen.

## ASCII-Schriftzeichen

| 032       | ∰<br>035         | 8.<br> | )<br>041 | <b>9</b><br>044 | /     | <<br>060 | ?     | A<br>094 | 124 | ↔<br>127    | ä<br>228 | G<br>231 | 1 238    | ň<br>241 | Ö<br>246         | SLC. |
|-----------|------------------|--------|----------|-----------------|-------|----------|-------|----------|-----|-------------|----------|----------|----------|----------|------------------|------|
| 1         | <b>\$</b><br>038 | 1      | *        | 045             | :     |          | a<br> | 065      | }   | ¢<br>176    | 229      | ê        | ï<br>239 | Ô<br>244 | <b>47</b><br>248 | 254  |
| 11<br>034 | X<br>037         | (      | +        | #<br>045        | -<br> | >        | ]     | 123      | 126 | /(1)<br>225 | æ<br>230 | ì<br>236 | à<br>240 | 0<br>245 | ù<br>249         | Ü    |

### Textbibliothek

Die Textbibliothek ist ein Wortbestand, der gewöhnlich zur Programmierung von Bezeichnungen benutzt wird. Einzelne Worte können kombiniert werden, z.B. Front + Tür. Jede Zeile des Displays kann bis zu 14 Schriftzeichen anzeigen. Passt ein Wort nicht in eine Zeile, so serollen Sie nach rechts, bis der Cursor unter dem ersten Schriftzeichen der zweiten Zeile angezeigt wird und fügen Sie dann das Wort ein.

Zur Programmierung einer benutzerspezifischen Bezeichnung benutzen Sie die Textbibliothek: 1. Drücken Sie [\*][8][Einrichter-Code][000][001] (um die Kennzeichnung für die Linie 01 zu programmieren).

Drücken Sie [\*] zum Öffnen des Menüs.

3. Drücken Sie erneut [\*], um die Option "Worteingabe" zu wählen.

 Geben Sie die 3-stellige Zahl, die einem Wort entspricht, ein (siehe Wortbibliothek) oder verwenden Sie die Pfeiltasten [<] [>], um Worte in der Bibliothek zu sehen.

5. Drücken Sie [\*] zur Auswahl des Wortes.

6. Zum Einfügen eines weiteren Wortes wiederholen Sie den obigen Vorgang ab Schritt 2.

7. Zum Einfügen eines Leerzeichens drücken Sie die rechte Pfeiltaste [>].

 Zum Löschen von Schriftzeichen wählen Sie im Menü "Optionsauswahl" "BIS ENDE LÖSCHEN" oder "DISPLAY LÖSCHEN".

9. Um die Kennzeichnung zu speichern, drücken Sie [#] und die Kennzeichnung wird automatisch gespeichert.

# LCD-Bedienteile übertragen

Befindet sich mehr als ein LCD-Bedienteil im System, so werden Bezeichnungen, welche an einem Bedienteil programmiert wurden, an alle anderen LCD-Bedienteile übertragen, sobald die Änderung bestätigt wurde.

### Aufforderungsansage/Aufforderungsgong

Steuerung der Aufforderungsansage (nur für Funk-Bedienteile)

Menü: [\*][6][Zugangscode] > Aufforderungsansage

Diese Funktion dient zur Lautstätkeregelung der Aufförderungsansagen des Bedienfelds, zum Beispiel "Benutzerschaftschaltung im Gang" Die Aufförderungsansage sagt die programmierten Linienkennzeichnungen für Linienöffnungen/-schließungen an. Benutzen Sie die Scrolltasten [<][>] zur Erhöhung oder Verringerung des Lautstärkepegels von 0-10. Mit der Auswahl von 00 werden die Bedienteil-Aufförderungsansagen ausgeschaltet.

# Steuerung des Aufforderungsgongs

Menü: [\*][6][Zugangscode] > Gongsteuerung

Diese Funktion dient der Ånderung der Lautstärke des Bedienteil-Aufforderungsgongs. Benutzen Sie die Scrolltasten [<]]- Jaur Erhöhung oder Verningerung des Lautstärkepegels von 0-10. Mit der Auswahl von 00 wird der Aufforderungsgong ausgeschaltet.

### Helligkeit/Kontrast/Summer einstellen

LCD-Bedienteile

1. Drücken Sie [\*][6][Mastercode].

 Verwenden Sie die [<] [>]-Tasten, um entweder zur Helligkeits-, Kontrast- oder Summer-Einstellung zu scrollen.

3. Drücken Sie [\*] zur Auswahl der Einstellung, die Sie ändern möchten.

4. (a) Helligkeits-/LED-Balkensteuerung: Es gibt 15 Pegel für die Hintergrundbeleuchtung. Mit den

Pfeiltasten [<][>] scrollen Sie zum gewünschten Pegel. Die Änderung dieses Pegels ändert den LED-Balken entsprechend.

b) Kontraststeuerung: Es gibt 15 Pegel f
ür den Kontrast. Mit den Pfeiltasten [<][>] scrollen Sie zum gew
ünschten Kontrastpegel.

c) Summersteuerung: Es gibt 15 Pegel f
ür die Summersteuerung. Verwenden Sie die [<][>]-Tasten, um zur gew
ünschten Summer-Einstellung zu scrollen.

# Transponder (nur HS2LCDWFP, HS2LCDWFPV)

Mit dem Transponder können Sie jede Funktion des Bedienteils ausführen, die gewöhnlich einen Benutaer-Zugangscode benötigt. Der Transponder ist auf der Vordresiete links des Bedienfelds zu präsentieren. Ist das Bedienteil netzversorgt, so ist der Transceiver immer an, um sich annähernde Transponder zu erkennen. Ist das Bedienteil batterieversorgt und im Ruhernodas, so drücken Sie eine beliebige Taste, um das Bedienteil zu aktiveren, dann halten sie der Transponder vor das Bedienteil.

# Transponder registrieren

Die Registrierung eines Transponders auf einem Bedienteil registriert ihn automatisch auf allen HS2LCDWFP oder HS2LCDWFPV Bedienteilen, die auf dem System registriert sind. Master-Code (01) nicht zu einem transponder zugeordnet werden.

1. Drücken Sie [\*][5][Mastercode].

Mit den Pfeiltasten [<]>] scrollen Sie zum gewünschten Benutzer und drücken Sie dann [\*].
 Verwenden Sie die [<]>-Tasten, um zum Annäherungs-Tag zu scrollen und drücken Sie [\*]. Der Bildschimr zeigt an. "Transponder präsentieren".

 Führen Sie den registrierten Transponder zum Lesegerät des Bedienteils. Ein Transponder kann immer nur einem Benutzer zugeordnet sein.

5. War die Registrierung erfolgreich, so ertönt ein Bestätigungssignal und auf dem LCD des Bedienteils wird "Transponder erfolgreich registriert" angezeigt. War die Registrierung nicht erfolgreich, so ertönt ein Fohlerton und auf dem Bedienteil wird "Ungültiger Transponder nicht registriert" angezeigt. Wenn der Tag zuvor eingeschrieben wurde, wird ein Fehlersignal ertönen und auf der Tastatur erscheint, "Duplizierter Tag nicht registriert".

### Annäherungs-Tag löschen

Löschen Sie Transponder im System, wenn sie verloren wurden oder nicht mehr benötigt werden. 1. Drücken Sie [\*][5][Mastercode].

 Das Bedienteil zeigt die Benutzernummer und den Buchstaben ...T" an, wenn ein Transponder programmiert wird.

3. Verwenden Sie die Pfeiltasten [<][>] zur Lokalisierung des gewünschten Benutzers und drücken Sie [\*]. Scrollen Sie zu Transponder und drücken Sie [\*].

 Auf dem Bedienteil wird "Drücken Sie [\*] zum Löschen des Transponders" ein. Nach dem Drücken von [\*] wird die Meldung "Transponder erfolgreich gelöscht" angezeigt.

# Funktionstasten des Bedienteils programmieren

Zum Programmieren einer Funktionstaste gehen Sie wie folgt vor:

1. Drücken Sie [\*][8][Einrichter-Code].

 Drücken Sie [861] für die Bedienteilprogrammierung. Bereich [860] kann nicht programmiert werden und zeigt nur den Steckplatz des aufgerufenen Bedienteils an.

Geben Sie [001]-[005] f
ür die Funktionstasten 1-5 ein.

 Geben Sie eine 2-stellige Zahl zur Zuordnung einer Funktion ein - [00]-[68]. Siehe folgende Tabellen.

5. Fahren Sie ab Schritt 3 fort, bis alle Funktionstasten programmiert sind.

6. Drücken Sie zweimal [#], um die Errichterprogrammierung zu verlassen.

# [0011-[005] Zuordnung Funktionstaste

| Bereich | Funktionstaste | Taste     | Gültiger<br>Bereich | Standard | Funktion             |
|---------|----------------|-----------|---------------------|----------|----------------------|
| [001]   | 1              | ത         | 00-68               | 03       | Anwesend scharf-     |
| [002]   | 2              | _<br>     | 00-68               | 04       | Abwesend scharf-     |
| [003]   | 3              |           | 00-68               | 06       | Signalton<br>EIN/AUS |
| [004]   | 4              | $\otimes$ | 00-68               | 22       | Befehl Ausgang       |
| [005]   | 5              |           | 00-68               | 16       | Schnell ver-         |

### Funktionstasten des Bedienteils

In der Installationsanleitung Ihres Systems finden Sie weitere Einzelheiten zu den Optionen der nachstehenden Funktionstasten

| [00] - Null                                   | [17] - Innen scharfschalten         | [39] - Störungsanzeige   |
|-----------------------------------------------|-------------------------------------|--------------------------|
| [02] - Sofort Anwesend scharfschalten         | [21] - Befehl Ausgang 1             | [40] - Alarmspeicher     |
| [03] - Anwesend scharfschalten                | [22] - Befehl Ausgang 2             | [61] - Bereich Auswahl 1 |
| [04] - Abwesend scharfschalten                | [23] - Befehl Ausgang 3             | [62] - Bereich Auswahl 2 |
| [05] - [*][9] Kein Zugang scharf-<br>schalten | [24] - Befehl Ausgang 4             | [63] - Bereich Auswahl 3 |
| [06] - Gong EIN/AUS                           | [29] - Abschaltung Gruppenrückruf   | [64] - Bereich Auswahl 4 |
| [07] - Systemtest                             | [31] - Lokales PGM Aktivieren       | [65] - Bereich Auswahl 5 |
| [09] - Nacht Scharfschaltung                  | [32] - Abschaltung Modus            | [66] - Bereich Auswahl 6 |
| [12] - Global Anwesend scharfschalten         | [33] - Abschaltung Rückruf          | [67] - Bereich Auswahl 7 |
| [13] - Global Abwesend scharfschalten         | [34] - Benutzer-Programmierung      | [68] - Bereich Auswahl 8 |
| [14] - Global unscharf schalten               | [35] - Benutzer-Funktionen          |                          |
| [16] - Schnell verlassen                      | [37] - Uhrzeit und Datum einstellen |                          |
|                                               |                                     |                          |

# Bedienteilprogrammierung

Drücken Sie [\*][8][Einrichter-Code]

# [860] Steckplatz Bedienteil

Dies kann nicht programmiert werden, der zweistellige Steckplatz wird nur zur Information angezeigt.

# [8611-[876] Programmierbereiche Bedienteil

Abschnitte [861]-[876] betreffen die Steckplätze Nr. 1-16 des Bedienfelds. Nach der Auswahl der entsprechenden Steckplatznummer des Bedienfelds sind die folgenden Programmieroptionen verfügbar:

# [000] Adresse des Teilbereichs

Bei Auswahl von [000] ist eine 2-stellige Eingabe zur Zuordnung des Bedienteils zu einem Teilbereich notwendig. Gültige Eingaben sind 01-08. Standardeingabe ist 01.

# [001]-[005] Zuordnung Funktionstasten 1 - 5

## [011] Bedienteil Eingang/Ausgang Programmierung

Zonen- oder PGM-Nummer 000

## [012] Lokaler PGM-Ausgang Impuls-Aktivierungszeit

| Minuten (00-99); | | | Sekunden (00-99)

## [021] Optionen erstes Bedienteil

| Standard     |    | Option      | EIN                                                | AUS                                                        |
|--------------|----|-------------|----------------------------------------------------|------------------------------------------------------------|
| EIN          |    | 1           | Brandmeldetaste aktiviert                          | Brandmeldetaste deaktiviert                                |
| EIN          | L] | 2           | Taste medizinischer Notruf<br>aktiviert            | Taste medizinischer Notruf deak-<br>tiviert                |
| EIN          | L  | 3           | Überfalltaste aktiviert                            | Überfalltaste deaktiviert                                  |
| EIN          | L] | 4           | Zugangscode während der<br>Programmierung anzeigen | Xs während der Programmierung<br>von Zugangscodes anzeigen |
| AUS          |    | 5           | Für zukünftige Benutzung                           | Für zukünftige Benutzung                                   |
| AUS          |    | 6           | Für zukünftige Benutzung                           | Für zukünftige Benutzung                                   |
| AUS          |    | 7           | Für zukünftige Benutzung                           | Für zukünftige Benutzung                                   |
| AUS          | L  | 8           | Für zukünftige Benutzung                           | Für zukünftige Benutzung                                   |
| TIN HIM TO F |    | A1 1/100 1/ | 0101 0 1 0 0                                       | . E 11 1 1. (00 10 0 11 0 11                               |

HINWEIS:Für EN50131-1/EN50131-3 konforme Systeme müssen die Abschnitte [021] Optionen 1 und 2 AUS sein.

# [022] Optionen zweites Bedienteil

| Standard |    | Option | EIN                                              | AUS                                                    |
|----------|----|--------|--------------------------------------------------|--------------------------------------------------------|
| EIN      |    | 1      | Lokale Uhrzeitanzeige EIN                        | Lokale Uhrzeitanzeige AUS                              |
| AUS      |    | 2      | Lokale Uhr zeigt 24-Stun-<br>denformat an        | Lokale Uhr zeigt 12-Stundenformat<br>an                |
| EIN      |    | 3      | Automatisches Alarm-Scrollen<br>EIN              | Automatisches Alarm-Scrollen<br>AUS                    |
| AUS      |    | 4      | Für zukünftige Benutzung                         | Für zukünftige Benutzung                               |
| AUS      |    | 5      | Netz-LED aktiviert                               | Netz-LED deaktiviert                                   |
| EIN      | L] | 6      | Status-LED Netzspannung liegt<br>an EIN          | Status-LED Netzspannung liegt an<br>AUS                |
| EIN      | L  | 7      | Alarme während der Scharf-<br>schaltung anzeigen | Alarme während der Scharf-<br>schaltung nicht anzeigen |
| AUS      |    | 8      | Automatisches Scrollen offene<br>Zonen EIN       | Automatisches Scrollen offène<br>Zonen AUS             |

### [023] Optionen drittes Bedienteil

| Standard |   | Opt | EIN                                                      | AUS                                                          |
|----------|---|-----|----------------------------------------------------------|--------------------------------------------------------------|
| AUS      | L | 1   | Anzeige Scharfgeschaltet<br>im Schlafmodus EIN           | Anzeige Scharfgeschaltet im Schlafmodus<br>AUS               |
| EIN      |   | 2   | Bedienteilstatus zeigt<br>Anwesend scharf-<br>geschaltet | Bedienteilstatus zeigt Anwesend/Abwesend<br>scharfgeschaltet |
| AUS      |   | 7   | Temperaturanzeige akti-<br>viert                         | Temperaturanzeige deaktiviert                                |

Die in GRAU angezeigten Programmieroptionen sind für Systeme gemäß EN50131-1 und EN50131-3 erforderlich. Abschnitt [023]: 1=AUS

## [030] LCD-Mitteilung

HINWEIS:Die Zeitanzeige (Abschnitt [022], Option 1) muss aktiviert sein.

### [031] Heruntergeladene LCD-Mitteilung Dauer

Standard: 000 | | | | (Giltige Einträge sind 000-255), 000–Unbegrenzte Anzeige der Mitteilung. Diese Zahl steht für die Anzahl der Löschungen der heruntergeladenen Mitteilung, bevor sie permanent entfernt ist. Drücken Sie eine beliebige Taste, um diese Nachricht zu löschen .

### [041] Innentemperatur Zonenzuordnung

Standard: 000 [\_\_\_\_] (Gültige Einträge sind 000-128)

### [042] Außentemperatur Zonenzuordnung

Standard: 000 [\_\_\_\_] (Gültige Einträge sind 000-128)

### [101]-[228] Türgong für Zonen 1-128

Das Tastenfeld kann so programmiert werden, dass es bis zu vier verschiedene Signaltöne für einzelne Linien ertönen lässt. (z. B. für Linie 1, geben Sie Abschnitt [101] ein, für Zone 2 geben Sie Abschnitt [102] ein). Standard: 01

#### Option

- 01 6 Signaltöne
- 02 Bing-Bing
- 03 Ding-Dong
- 04 Alarmton (4 Sekunden Dauer)
- 05 Linienname

### [991] Bedienteil zu Werkseinstellungen zurückstellen

- 1. Drücken Sie [\*][8][Einrichter-Code].
- 2. Geben Sie [991].
- 3. Verwenden Sie die [<][>]-Tasten, um zum gewünschten Tastenfeld zu scrollen.
- 4. Drücken Sie [\*] zur Auswahl des Bedienfeldes.
- 5. Neuerliche Eingabe [Installationscode].
- 6. Drücken Sie [\*], um das gewählte Bedienfeld auf Werkseinstellungen zurückzusetzen.

# Wort-Bibliothek

| #   | Text          | #   | Text          | #   | Text           | #   | Text         | #   | Text        | #   | Text                  |
|-----|---------------|-----|---------------|-----|----------------|-----|--------------|-----|-------------|-----|-----------------------|
| 001 | Abgebrochen   | 043 | Essen         | 085 | Kohlenstoff    | 127 | Schlüssel    | 169 | Unit        | 211 | L                     |
| 002 | Abtrennung    | 044 | Fabrik        | 086 | Küche          | 128 | Schrank      | 170 | Unscharf    | 212 | M                     |
| 003 | Abwärts       | 045 | Familie       | 087 | Laden          | 129 | Schreibtisch | 171 | Unten       | 213 | N                     |
| 004 | Abwesend      | 046 | Fehler        | 088 | Last           | 130 | Schublade    | 172 | Up          | 214 | 0                     |
| 005 | AC            | 047 | Feuer         | 089 | Leise          | 131 | Schuppen     | 173 | Vater       | 215 | Р                     |
| 006 | Aktiv         | 048 | Flur          | 090 | Lesezimmer     | 132 | Sekunde      | 174 | Veranda     | 216 | Q                     |
| 007 | Aktivität     | 049 | Fortschritt   | 091 | Licht          | 133 | Sensor       | 175 | Verlassen   | 217 | R                     |
| 008 | Alarm         | 050 | Foyer         | 092 | Lichter        | 134 | Service      | 176 | Verzögerung | 218 | S                     |
| 009 | Alle          | 051 | Front         | 093 | Links          | 135 | Shed         | 177 | Wählgerät   | 219 | Т                     |
| 010 | AM            | 052 | Frost         | 094 | Luftkanal      | 136 | Shock        | 178 | Wandschrank | 220 | U                     |
| 011 | Aus           | 053 | Funktion      | 095 | Master         | 137 | Shop         | 179 | Waschküche  | 221 | V                     |
| 012 | Ausfall       | 054 | Fuβboden      | 096 | Matte          | 138 | Side         | 180 | West        | 222 | W                     |
| 013 | Auβen         | 055 | Galerie       | 097 | Medizin        | 139 | Siren        | 181 | Wiedersehen | 223 | X                     |
| 014 | Auto          | 056 | Garage        | 098 | Melder         | 140 | Sliding      | 182 | Window      | 224 | Y                     |
| 015 | Baby          | 057 | Gas           | 099 | Menü           | 141 | Smoke        | 183 | Wohnzimmer  | 225 | Z                     |
| 016 | Badezimmer    | 058 | Gaustier      | 100 | Mitte          | 142 | Son's        | 184 | Zaun        | 226 | ŏ                     |
| 017 | Bar           | 059 | Gebäude       | 101 | Monoxid        | 143 | Sound        | 185 | Zone        | 227 | ă                     |
| 018 | Batterie      | 060 | Gering        | 102 | Mutter         | 144 | South        | 186 | Zuerst      | 228 | ü                     |
| 019 | Bereich       | 061 | Geringer      | 103 | Nein           | 145 | Special      | 187 | Zugang      | 229 | Ü                     |
| 020 | Bericht       | 062 | Geschlossen   | 104 | Nicht          | 146 | Speicher     | 188 | Zurück      | 230 | Ä                     |
| 021 | Bewegung      | 063 | Gewalt        | 105 | Nord           | 147 | Sportstudio  | 189 | Zusatz      | 231 | (Leerzeichen)         |
| 022 | Bildschirm    | 064 | Glas          | 106 | Nötigung       | 148 | Stairs       | 190 | 0           | 232 | ' (Apostroph)         |
| 023 | Bitte         | 065 | Gong          | 107 | Nummer         | 149 | Stay         | 191 | 1           | 233 | - (Halbgeviertstrich) |
| 024 | Bonus         | 066 | Grad          | 108 | Offen          | 150 | Steuerung    | 192 | 2           | 234 | _(Understrich)        |
| 025 | Büro          | 067 | Hallo         | 109 | öffnen         | 151 | Strom        | 193 | 3           | 235 | *                     |
| 026 | Bus           | 068 | Haupt         | 110 | OK             | 152 | Sun          | 194 | 4           | 236 | #                     |
| 027 | Bypass        | 069 | Haus          | 111 | Ost            | 153 | Supervisory  | 195 | 5           | 237 | :                     |
| 028 | Code          | 070 | Hausschlüssel | 112 | Panik          | 154 | System       | 196 | 6           | 238 | 1                     |
| 029 | Computer      | 071 | Heim          | 113 | Patio          | 155 | Tamper       | 197 | 7           | 239 | ?                     |
| 030 | Dachboden     | 072 | Heizung       | 114 | Planung        | 156 | Telefon      | 198 | 8           | 240 |                       |
| 031 | Datum         | 073 | Hilfe         | 115 | PM             | 157 | Temperature  | 199 | 9           | 241 |                       |
| 032 | Download      | 074 | Hinten        | 116 | Polizei        | 158 | Test         | 200 | A           | 242 |                       |
| 033 | Drücken       | 075 | Hitze         | 117 | Pool           | 159 | Time         | 201 | В           | 243 |                       |
| 034 | Durchgang     | 076 | Hoch          | 118 | Programm       | 160 | То           | 202 | С           | 244 |                       |
| 035 | Ebene         | 077 | In            | 119 | Raum           | 161 | Tochter      | 203 | D           | 245 |                       |
| 036 | Ein           | 078 | Innen         | 120 | Rechts         | 162 | Touchpad     | 204 | E           | 246 |                       |
| 037 | Einbruch      | 079 | Installieren  | 121 | RF             | 163 | Trouble      | 205 | F           | 247 |                       |
| 038 | Einfahrt      | 080 | Ist           | 122 | Safe           | 164 | Tür          | 206 | G           | 248 |                       |
| 039 | Eingabe       | 081 | Jetzt         | 123 | Scharf         | 165 | Üben         | 207 | Н           | 249 |                       |
| 040 | Empfänger     | 082 | Kamera        | 124 | Scharfschalten | 166 | Umgangen     | 208 | I           |     |                       |
| 041 | Energiesparer | 083 | Keller        | 125 | Schlafzimmer   | 167 | Unbypass     | 209 | J           |     |                       |
| 042 | Enter         | 084 | Kinder        | 126 | Schließt       | 168 | Ungültig     | 210 | K           |     |                       |

| <br> | <br> |  |
|------|------|--|
| <br> | <br> |  |
| <br> | <br> |  |
| <br> | <br> |  |
| <br> |      |  |
| <br> |      |  |
| <br> | <br> |  |
| <br> | <br> |  |
| <br> | <br> |  |
| <br> |      |  |
| <br> |      |  |
| <br> | <br> |  |
|      | <br> |  |
| <br> |      |  |
| <br> | <br> |  |

#### Eingeschränkte Garantie

Digital Security Controls garantiert dass das Produkt für einen Zeitraum von 12 Monaten ab Kaufdatum bei gewöhnlicher Anwendung frei von Material- und Fertigungsfehlern ist und dass Digital Security Controls im Fall von Garantieansprüchen nach eigenem Ermessen das defekte Gerätnach Rückgabe an seinen Kundendienst repariert oder austauscht. Diese Garantie betrifft nur Defekte in Teilen und Fertigung und nicht Transport- oder Handhabungsschäden oder Schäden aufgrund von Fakten, die außerhalb der Kontrolle von Digital Security Controls sind, wie beispielsweise Blitzschlag, Überspannung, mechanisches Anstoßen. Wasserschäden oder Schäden aufgrund Missbrauch. Veränderung oder unsachgemäßer Verwendung des Geräts. Die vorstehende Garantie gilt nur für den Ersterwerber und ersetztalle anderen ausdrücklichen oder implizierten Garantien und alle anderen Verpflichtungen oder Haftungen seitens Digital Security Controls. Digital Security Controlsübernimmtkeine Verantwortung für und befugtkeine andere Person die behauptet. Veränderungen vorzunehmen oder diese Garantie zu ändern oder Garantie oder Haffung bezüglich dieses Produkts zu übernehmen. Keinesfalls haftet Digital Security Controls für direkte, indirekte oder Folgeschäden. Gewinnverlust. Žeitverlustoder andere Verluste des Käufers in Verbindung mit dem Kauf, der Installation oder dem Betrieb oder Ausfall dieses Produkts. Warnung: DSC empfiehlt, dass das gesamte System regelmäßig vollständig überprüft wird. Trotzhäufger Überprüfung und aufgrund von krimineller Sabotage oder Stromausfall, nichtiedoch daraufbeschränkt, istes iedoch möglich, dass dieses Produktnichtwie erwartetfunktioniert. Wichtige Hinweise: Veränderungen oder Modifizierungen die nicht ausdrücklich von DSC genehmigt sind können zum Erlöschen der Betriebserlaubnis für dieses Gerätführen.

WCHTG - LESEN Mit oder ohne Produkte und Komponenten gekardte DSC software ist unberrechtlich geschlicht und wird unter folgenden Lizenzbedingungen gekaut: Diese Endverfbraucher-Lizenzereinbarung (ELLA') ist ein redtspüligter Vertrag zuskehn henn (Urbirenhemen, Priedperson oder Körpersthattals Käuter der Software und einsprechender Hardware) und Dipi-IbScaurt/ Onthols, ein Geshätzewig von Tvo Safety Produst Ganada Lit. (JSC), dem Hersteller der integrieften Sicherheitsgestem und ein Entwickler der Sohare zweise entgreichenden. Produkten oder Kömponenten (HARCMARE), die Sie erworben intelen. Ist das DSC Soharergrotuber (SOFTWAREPROLIKT oder, JSCOV WARE) Legon bestemmt von HeROMARE das SOFTWAREPROLIKT under Lorgunger-Soharer und kan zugehörige Median, Drudmedien und "Online- \* oder elektronische Dokumente enshiellen.

Jede middem SOFTW AEEPRODUKT geleferts Sohvare, die metiener separaten Endverbraucher Lanazereinbarung verhnight äuf wir Gris ge gemäß den Bedingungen dieser Laanzereinbarung laanzert. Durch hastlation, Kopieen, Herunkertaden, Speicher. Zugreifen aufoder anderweitiges Nutzen des SOFTWAREPRODUKTS simmen Sie zu, uneingeschränkt an die Bedingungen dieser ELL Agebunden zu sein, selbeit wenn diese ELL Ask Modifizierung einer vorhergehenden Vereinbarung oder eines Vertrags gedachtis Simmen Sie den Bedingungen dieser EULA nicht zu, so lienziert ISC das SOFTWAREPRODUKT nichtlür Sie und Sie haben nicht das Recht, eszu benutzen.

Software-Produktizenz - Das SOFTWAREPRODUKT istdurch Urheberrechtund internationale Urheberrechtsabkommen sowie durch andere gewerbliche Schutzrechte und Abkommen geschützt. Das SOFTWAREPRODUKT wird lizenziert, nichtverkauft.

1. LIZENZBEW ILLIGUNG Diese EULA gibt Ihnen folgende Rechte:

(a) Installation und Nutzung der Software – F
ür jede Lizenz, die Sie erwerben, d
ürfen Sie nur eine Kopie des SOFTWAREPRODUKTS installieren.

(b) Nutang von Speider-Netzwerk – Das SOFTWAREPROUKT darfnichtgleichzeig auf verschiedenen Computern, einschließlich Workstatons, Ferminals oder anderen digilalen elektronischen Geräten ("Geräf) installiert, aufgerufen, angezeigt ausgeführt (reigegeben oder genutzwerden. Mitanderen Workstan erwerben, aufwelcher die SOFTWAREbenutzt wird. (c) Sicherungskopie – Sie können Badup/Kopien des SOFTWAREPRODUKTS erstellen, aber Se dürfen jeweiskum eine Kopie je Læra: Installerintaben. Sie dürfen die Badup/Kopie ausschließlich zur Archiverung verwenden. Außer wie ausstrücklich in dieser ELLA verügt dürfen. Sie keine weiteren Kopien des SOFTWAREPRODUKTS, einschließlich der Drudmaterialien, welche die SOFTWAREPRODUKTS, einschließlich der Drudmaterialien, welche die SOFTWAREPRODUKTS, einschließlich der Drudmaterialien, der Berlich der Berlich der

2. BESCHREIBUNG ANDERER RECHTE UND EINSCHRÄNKUNGEN

(a) Besthrählung von Reverse Engineering, Dekomplierung und Demostage – Sed ürfen dass SOFTWAREPROUKT nichtrachsbung, dekomplieren oder demonteren, außer und nur sweit dies ausriftlichte Abweichnen von dieser Besthrählung gesetlich zul
äsigs (z.S. Se durfin keine Veränderungen oder Modifierungen an der Software ohne die schriftliche Erlaubtis von DSC vonzichnungen von Software produkt einftrenn. Sie missen angemessene Maßnahmen zur Gewährteistung ergreiten, dass die Bedingungen dieser EULA eingehalten werden.

(b) Trennung von Komponenten – Dieses Softwareproduktistals Einzelprodukt lizenziert. Seine Komponenten dürfen nichtgetrennt werden, um in mehr als einem HARDWARE-Geräterwendetzu werden.

(c) Enzelnes INTEGRETES PRODUKT – Haben Sie diese SOFTWARE mit HARDWARE erworben, so istdas SOFTWAREPRODUKT milder HARDWARE als einzelnes integriertes. Produkt lizenziert, in diesem Fall darf das SOFTWAREPRODUKT nurmitder HARDWARE verwendetwerden, wie in dieser EULA beschrieben.

(d) Vermietung – Sie dürfen dieses SOFTWAREPRODUKT nichtvermieten, leasen oder ausleihen. Sie dürfen es anderen nichtzur Verfügung stellen oder es aufeinen Server oder eine Website stellen.

(e) Übertragung des Sohareproduks – Se dürfen Ihre Fechtig gemäß dieser ELLAnur als Teilenis permanenten Verlausdoer einer Übereignung der HARDWARE übertragen, sofern Se keine Kopien behalten, Sie das gesamte SOFTWAREFPROLIKT übertragen (einschließlich aller Komponenten, der Medien und Drudmaterialen, aller Atkualiserungen und dieser ELLA) und sofern der Empfänger den Bedingungen dieser ELLA zustemnt ist das SOFTWAREPROLIKT ein Akualiserung, so musseine Übertragung auch alle trüheren Versionen des SOFTWAREPROLIKTS einschließen.

(f) Kündigung – Unbeschadetanderer Rechte kann DSC diese EULA kündigen, wenn Sie gegen die Bedingungen dieser EULA verstoßen. In diesem Fall müssen Sie alle Kopien des SOFTWAREPRODUKTS und aller Komponenten zerstören.

(g) Markenzeichen – Diese EULA gibt Ihnen keine Rechte in Verbindung mit Markenzeichen oder Dienstleistungsmarken von DSC oder seinen Lieferanten.

3. COPYRCHT – Alle Title und gewerblichen Schutzechte in und zu dem softwarkEPROLKT (einschließlich jedoch nichtbeschränk auf Bilder, Fots und Text eingeschlossen im SOFTWAREPROLUKT), die begleihenden Druck mehraiten und alle Kopien des SOFTWAREPROLUKTS sehen im Eigentum von DSCoder seinen Lieferanten. Sei durien die Durdmaterialien, welch das SoftWAREPROLUKT begleiten, nicht köpieren. Alle Title und gewerblichen Schutzeröhe an und zu den ihnalten, auf die durch die Verwendung dieses SOFTWAREPROLUKT sagegreihen werden kann, stehen mit Bigentum der einbares/Urhoberrotht oder andere gewerbliche Schutzeröhe und Abiommen spestrüct. Dasse Luß gewächt hanne keine Reichte und Verwendung solcher inhalte. Alle Reicht die gemeibt diese Elekt Annichtausdrücklich gewächtwerden, beiben ausdrücktich durch zu Schutzeröhe und reichen heine Reichte weicht duries eine Lieferanten vorbehalten.

 EXPORTBESCHRÄNKUNGEN – Sie stimmen zu, das SOFTWAREPRODUKT nichtin Länder oder an Personen zu exportieren oder zu reexportieren, weiche den kanadischen Exportbeschränkungen unterliegen.

 RECHTSWAHL – Diese Software- Lizenzvereinbarung unterliegt den Gesetzen der Provinz Ontario, Kanada.

6. SOLLOTUNG – Me Streigheiten in Verbindung mitdieser Vereinbarung werden durch endgülige und bindende Schlichung gemäß dem Schlichungsgesetzbeigelegtund die Partiein simmen zu, sich an die Entscheidung des Schlichterzus Jahlen. Der Ortdere Schlichung ist Toronb, Kanada und die Sprache der Schlichung istEnglisch. T. SIMESCERFANKTE GARANTE (a) KEINE GARANTIE – DSC STELLT DIE SOFTWARE, OHNE MÄNGEL GEWÄHR UND OHNE GARANTIE ZUR VERFÜGUNG. DSC GARANTIERT NICHT, DASS DIE SOFTWARE HREN ANFORDERUNGEN ENTSPRICHT ODER DASS DERBETRIEB DER SOFTWARE UNIVERBROCHEN ODERFEHLERFREIMÖGLICHIST.

(b) ÄNDERUNGEN IN DER BETRIEBSUMGEBUNG – DSC ist nicht verantworflich für Probleme durch Änderungen der Betriebseigenschaften der HARDWARE oder für Probleme bei der Interaktion des SOFTWAREPRODUKTS mit Nicht-DSC-SOFTWARE- oder HARDWAREPRODUKTEN.

(c) HATTUNGSBESORÄNKUNG, GARANTE REFLEKTERT VERTELUNG DER RISKEN- MIR, JERT EINE BESTMUNG GARANTENDORREIDINGLINGEN DIE NDESERLZERZVERENARANG NICHT DARGESTELLTSING SO BESORÄNKT SICH DSC GESAMTHAFTUNG GEMÄA DEN BEDINGLINGEN DESER LEZINZVERENARANG AUF DEN (LEWELS GRÖßEREN BETRAG) VON INEM BEZAHL ETNBETRAG FÜRDE LEZINZVERING DES SOFORENTEN AUSZULGSDE DEN GERVELTUNG DEN ANTENDARFEITENDEN NICHT ZLLASSEN. TRIFF DIE OBIGE EINSCHRÄNKLING FÜR SIE MOGLIGFERVES HORTZU.

(d) HAFTUNGSAUSSCH USS – DESE GARANTE ENTHÄLT DIE GESAUTEN GARANTTEN UNG GLT MISTAT ALLER ANDEREN GEGEBENEN GARANTEN, AUSDRÜCALCH ODER MIPL/EERT (EINSCH LEBLICH ALLER MIPL/EERTEN GARANTTENDER MARKTFÄHIGKET DERE EINLING FÜRENEN BESTIMMTEN ZWECKJ UND ALLER ANDEREN VERPFLICHTUNGEN ODER HAFTUNGEN SETENS ÖDE. SOS GER KEINE WEITEREN GARANTEN DES ÜBERHAUPTET, VERANTVORTUNG FÜR UND BEFUG TIL KEINE ANDERE PERSON DIE BEHAUPTET, VERANTVORTUNG FÜR UND BEFUG TIL KEINE ANDERE PERSON DIE BEHAUPTET, GARANTE ODER HAFTUNG BEZUGLICH DIESES SOFTWAREPRODUKTS ZU UBERNEHMEN.

(e) AUSSALEBLOFE ABHLFE UNDESSARANUNG DER GARANTE-UNTER KENNLIMSTANDEN STÖDS CUPBESSARANUNG DER GARANTE-UNTER FOLDESSADEN JAHORND VON VERSTÖL GEGEN DIE GARANTE-VERTRAGSBRUCH FARFLÄSSIGKET, KULSLI-HAFTUNG ODER SONSTIGE RECHTLOFE THEORE HAFTBAR, SOLCHE SOHDEN SOLLEBEN EIN SND DEOCH NICH TWALF BESCHARVKT, GEWINNEHLIST, VERLUST DES SOFTWAREPRODUKTS ODER VERBINDENER GERÄTE, KAPTLALKOSTEN DEINSTLESTUNGEN, AUSFALLZEITEN, ENKALFSZEITEN, FORDERINGEN ODER DEINSTLESTUNGEN, AUSFALLZEITEN, ENKALFSZEITEN, FORDERINGEN ODER DEINSTLESTUNGEN, AUSFALLZEITEN, ENKALFSZEITEN, FORDERINGEN ODER DEINSTLESTUNGEN, AUSFALLZEITEN, ENKALFSZEITEN, FORDERINGEN ODER Teint dassdasgesamte System regelmäßig völsändig überprüfwird. Trothäufein Udarsdasgesamte System regelmäßig völsändig überprüfwird. Trothäuger Überprüfwird erwärthänklicheint.

Diese Installationsanleitung gilt für folgende Modelle: HS2LCDWF, HS2LCDWFP und HS2LCDWFPV.

Die Tastenfelder der Modelle HS2LCDWF, HS2LCDWFP und HS2LCDWFPV wurden von Telefication gemäß EN50131-12006 + A12009, EN50131-32009 für Grad 2, Klasse IIzartfläczt EN50131-1 Grad 2/Klasse II

VORSICHT: Entsorgen Sie erschöpfte Batterien umweltgerecht. Erkundigen Sie sich nach den örtlichen Bestimmungen zum Recycling von Batterien.

Die Verwendung eines externen Netzleils istoptional und wurde von Telefication für EN50131-zertifizierte Installationen nicht untersucht.

Für INCERT-zertifizierte Anwendungen wurden die Drahtlos-Bedienteile gemäß Anforderungen von T014A mit Spannungsversorgung Typ Cbeurteilt.

© 2014 Tyco Security Products. Alle Rechte vorbehalten. Toronto, Kanada • www.dsc.com

1-800-387-3630 (Kanada, USA), 905-760-3000